## Conceptronic CTVDIGDUAL Gebruiksaanwijzing

### Gefeliciteerd met uw nieuwe Conceptronic Digital Dual TV Receiver

In deze gebruiksaanwijzing vindt u stap-voor-stap instructies voor installatie en gebruik van de Conceptronic Digital Dual TV Receiver

Als u meer informatie of ondersteuning voor uw product nodig heeft, kunt u het beste naar onze **Service & Support** website op <u>www.conceptronic.net</u> gaan en een van de volgende mogelijkheden kiezen:

- FAQ : Database met veel gestelde vragen
- Downloads : Gebruiksaanwijzingen, stuurprogramma's, firmware en overige downloads
- Contact : Contact opnemen met Conceptronic Support

Voor algemene informatie over Conceptronic producten gaat u naar de Conceptronic website op <u>www.conceptronic.net</u>.

De informatie in deze gebruiksaanwijzing is gebaseerd op Windows 7 en Vista en kan dus afwijken van het gebruik op uw computer als deze een ander besturingssysteem heeft.

#### 1. Inleiding

Kijk en luister via 2 ontvangers naar gratis (free to air) digitale tv- en radiokanalen, waar u ook bent, thuis, op vakantie of op zakenreis. Met deze oplossing verandert u uw pc, notebook of netbook computer eenvoudig in een digitale tv.

De USB Dual DVB-T (Digital Video Broadcasting Terrestrial) ontvanger is compatibel met alle gratis (free to air) tv- en radiokanalen op digitenne.

U kijkt tv met hoge kwaliteit op het volledige scherm en neemt uitzendingen meteen of via de timer op.

Dankzij de dubbele tuner ontvangt u twee digitale uitzendingen tegelijk op uw pc, notebook of netbook en kunt u hier via beeld-in-beeld naar kijken (of opnemen).

#### 2. Inhoud verpakking

U vindt de volgende items in de verpakking van de Conceptronic Digital Dual TV Receiver:

- Conceptronic Digital Dual TV Receiver
- Magnetische DVB-T antenne (met zuignap voor niet-magnetische gladde oppervlakken)
- USB verlengkabel
- Afstandsbediening met batterij (CR2025)
- Product-cd
- Deze meertalige gebruiksaanwijzing
- Garantiekaart en boekje CE-verklaring

#### 3. Hardware installeren

Voordat u de stuurprogramma's en de software installeert, moet u de digitale USB tvontvanger op uw computer aansluiten.

- A. Zet uw computer aan.
- B. Sluit de DVB-T antenne aan op de antenne-ingang van de digitale USB tv-ontvanger.
- C. Verbind de digitale USB tv-ontvanger met een USB aansluiting van uw computer.
- <u>Tip:</u> Als u wat afstand wilt creëren tussen de digitale USB tv-ontvanger en uw computer, kunt u gebruikmaken van de meegeleverde USB-verlengkabel.

Uw computer herkent de nieuwe hardware en de 'Wizard nieuwe hardware gevonden' wordt gestart. U kunt deze hardware installatiewizard negeren en verdergaan met de installatie van stuurprogramma's en software zoals beschreven in **hoofdstuk 4**.

#### 4. Stuurprogramma's en software installeren

Nadat u de digitale USB tv-ontvanger op uw computer heeft aangesloten, kunt u de stuurprogramma's en overige software installeren.

- A. Doe de meegeleverde cd in het cd-station van uw computer. Het venster "Automatisch afspelen" wordt weergegeven. Klik op "Run Autorun.exe" (Autorun.exe uitvoeren) om het installatiemenu te starten.
  - <u>NB:</u> Als het venster "Automatisch afspelen" niet verschijnt, kunt u het installatiemenu starten door met de Windows Verkenner naar "Deze computer" te gaan en te dubbelklikken op het optische schijfstation waar de cd in zit.

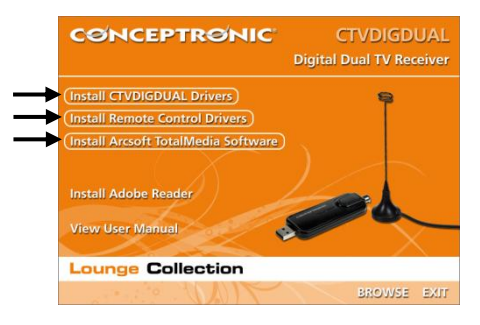

U moet 3 softwarepakketten installeren om gebruik te kunnen maken van de digitale USB tvontvanger: de CTVDIGDUAL stuurprogramma's, de stuurprogramma's voor de afstandsbediening en de Arcsoft TotalMedia software.

- B. Selecteer de keuze "Install CTVDIGDUAL Drivers" (CTVDIGDUAL stuurprogramma's installeren) in het automatische cd-menu. De "Wizard stuurprogramma installeren" verschijnt.
- C. Klik op "Start" om de stuurprogramma's op uw computer te installeren.
- D. Klik na afloop van de installatie op "OK" om de "Wizard stuurprogramma installeren" te sluiten.

Nu kunt u de stuurprogramma's voor de afstandsbediening installeren.

- E. Selecteer de keuze "Install Remote Control Drivers" (Stuurprogramma's afstandsbediening installeren) in het automatische cd-menu. De installatiewizard verschijnt.
- F. Klik op "Next" (Volgende) om de stuurprogramma's voor de afstandsbediening op uw computer te installeren.

Na afloop van de installatie wordt de installatiewizard automatisch afgesloten.

Tenslotte kunt u de Arcsoft Totalmedia software installeren.

- **G.** Selecteer de keuze **"Install Arcsoft TotalMedia Software**" (Arcsoft TotalMedia software installeren) in het automatische cd-menu. De installatiewizard verschijnt.
- H. Kies uw taal in de installatiewizard (wizard Setup) en klik op "OK" om verder te gaan.
- Het startscherm van de installatiewizard verschijnt. Klik op "Next" (Volgende) om verder te gaan.
- J. Accepteer de licentieovereenkomst door op "Yes" (Ja) te klikken.
- K. Vul uw naam in in het veld "User Name" (Gebruikersnaam) en uw licentiesleutel in het veld "License Key". Klik op "Next" (Volgende) om verder te gaan.
- NB: U vindt uw licentiesleutel (license key) op het hoesje van de product-cd.

| ArcSoft TotalMedia 3.5                                 | ×                            |
|--------------------------------------------------------|------------------------------|
| Customer Information<br>Please enter your information. | ArcSoft                      |
| User Name:                                             |                              |
| < Enter your name here ><br>License Key:               |                              |
| < Enter your license key here >                        |                              |
|                                                        |                              |
|                                                        |                              |
| InstallShield                                          |                              |
| n in stand i na i u                                    | <back next=""> Cancel</back> |

- L. Wijzig de installatiemap door op de knop "Browse" (Bladeren) te klikken of laat de standaard installatiemap staan. Klik op "Next" (Volgende) om verder te gaan.
- M. Pas de naam voor de map Programma's van het Windows startmenu aan, of laat de standaardnaam staan. Klik op "Next" (Volgende) om verder te gaan.

De installatiewizard installeert nu de software in de geselecteerde taal op uw computer.

- N. Klik na afloop van de installatie op "Finish" (Voltooien) om de installatiewizard te sluiten.
- NB: We raden u aan uw computer na de installatie opnieuw te starten.

De software is nu klaar voor gebruik. U kunt nu verdergaan met hoofdstuk 5 van deze gebruiksaanwijzing, waar u de gebruiksinstructies voor de digitale USB tv-ontvanger vindt.

#### 5. Digitale USB tv-ontvanger gebruiken

#### 5.1 TotalMedia starten

Nadat de installatie van de stuurprogramma's en de software is voltooid en uw computer opnieuw is opgestart, kunt u de digitale USB tv-ontvanger in gebruik nemen met de TotalMedia software. U kunt TotalMedia software op verschillende manieren starten:

- Klik op de "Start" knop van Windows en selecteer "Alle programma's", "ArcSoft TotalMedia 3.5", "TotalMedia 3.5".
- Dubbelklik op de TotalMedia snelkoppeling op uw Windows bureaublad.
- Druk op de 'Power' toets van de afstandsbediening.
- Druk op uw toetsenbord op Ctrl + Alt + F12.
- Dubbelklik op het TotalMedia pictogram in het systeemvak.

Wanneer de TotalMedia applicatie is gestart, ziet u het bijbehorende hoofdmenu:

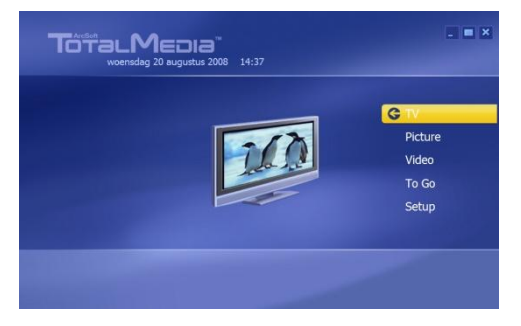

Het TotalMedia menu bevat verschillende keuzes voor weergave van tv, mediabestanden en instellen van de applicatie:

| TV                  | Tv kijken                                          |
|---------------------|----------------------------------------------------|
| Picture (Foto)      | Foto's bekijken                                    |
| Video               | Uw eigen opnamen of andere videobestanden afspelen |
| To Go (Meenemen)    | Gebruik TotalMedia voor mobiele apparaten          |
| Setup (Installeren) | TotalMedia configureren                            |

#### 5.2 Uw tv- en radiokanalen instellen

A. Selecteer de keuze "TV" via het toetsenbord, de muis of de afstandsbediening.

TotalMedia gaat naar het tv-gedeelte van de software.

Als de TotalMedia software nog niet eerder is gebruikt om digitaal tv te kijken, verschijnt de wizard "TV Signal" op uw scherm om u te helpen met de instellingen voor het DVB-T signaal.

|        | Wolcome to Cet Un Your TV Ciencl wissed             |
|--------|-----------------------------------------------------|
|        | Welcome to set up four IV signal wizard             |
| Next   | Select: Next: to begin configuring your 1 v signal. |
| Cancel |                                                     |
|        |                                                     |
|        |                                                     |
|        |                                                     |
|        |                                                     |
|        |                                                     |
|        |                                                     |
|        |                                                     |

B. Selecteer "Next" (Volgende) om verder te gaan met het volgende venster van de wizard.

| Previous | Select Your Region               |
|----------|----------------------------------|
| Next     | Current region: Netherlands, The |
| Cancel   | Change your region:              |
|          | Afghanistan                      |
|          | Albania                          |
|          | Algeria                          |
|          | American Samoa                   |
|          | Andorra                          |
|          | Angola                           |
|          | Antarctica                       |
|          | 1 of 222                         |

C. Selecteer uw regio in de regiolijst en klik vervolgens op "Next" (Volgende) om verder te gaan met het volgende venster van de wizard.

TotalMedia vraagt u op welk video-apparaat u naar kanalen wilt zoeken. Omdat de digitale USB tv-ontvanger 2 tuners heeft, laat TotalMedia 2 apparaten zien ('AF9015 BDA Filter\_1').

| Previous                                                                                                    | Select Video Device |
|----------------------------------------------------------------------------------------------------|---------------------|
| Next                                                                                                    | AF9015 BDA Filter   |
| Cancel                                                                                                    | AF9015 BDA Filter_1 |
| (Charles and the second second |                     |
|                                                                                                    |                     |
|                                                                                                    |                     |
|                                                                                                    |                     |
|                                                                                                    | 1 of 2 🔍 🗸          |
|                                                                                                    |                     |
|                                                                                                    |                     |

D. Selecteer "AF9015 BDA Filter" als video-apparaat voor het zenderzoeken en klik op "Next" (Volgende) om verder te gaan.

|          | Scan Channels                                                      |
|----------|--------------------------------------------------------------------|
| Previous | Scan for available channels. This process may tak several minutes. |
| Next     | Use LCN(Local Channel Number)                                      |
| Cancel   | Start                                                              |
|          |                                                                    |
|          | Ch. Name                                                           |
|          |                                                                    |
| <b>2</b> |                                                                    |
|          |                                                                    |
|          |                                                                    |

E. De software staat nu klaar om uw zenders te zoeken. Selecteer "Start" om naar zenders te zoeken. Bovenaan het scherm ziet u tijdens het zenderzoeken een voortgangsbalk. Onder de voortgangsbalk verschijnen de gevonden stations in de kanalenlijst.

Na afloop van het zenderzoeken geeft de wizard aan hoeveel kanalen er gevonden zijn.

| ArcSoft TotalMedia        |
|---------------------------|
| 46 channel(s) were found. |
|                           |
|                           |
|                           |
| OK                        |
|                           |
|                           |

F. Selecteer "OK" om verder te gaan met het volgende venster van de wizard.

De wizard toont een lijst met de gevonden kanalen en een voorbeeldvenster met het eerste kanaal uit de lijst.

|          | Scan Cl                 | nannels                                                                                 |             |
|----------|-------------------------|-----------------------------------------------------------------------------------------|-------------|
| Previous | Scan for                | available channels. This proce                                                          | ss may take |
| Next     |                         | LCN(Local Channel Number)                                                               |             |
| Cancel   | Start                   | ]                                                                                       |             |
|          |                         |                                                                                         |             |
|          |                         |                                                                                         |             |
|          |                         | Name                                                                                    |             |
|          | Ch.                     | Name<br>Nederland 1                                                                     |             |
|          | Ch.<br>1 2              | Name<br>Nederland 1<br>Nederland 2                                                      |             |
|          | Ch.<br>1<br>2<br>3      | Name<br>Nederland 1<br>Nederland 2<br>Nederland 3                                       |             |
| •        | Ch.<br>2<br>3<br>4      | Name<br>Nederland 1<br>Nederland 2<br>Nederland 3<br>TV Noord-Holland                   |             |
| •        | Ch.<br>2<br>3<br>4<br>5 | Name<br>Nederland 1<br>Nederland 2<br>Nederland 3<br>TV Noord-Holland<br>Veronica/Jetix |             |

G. Selecteer "Next" (Volgende) om verder te gaan met het volgende venster van de wizard.

| Previous | Set Up Two Tuners                                                                                |
|----------|--------------------------------------------------------------------------------------------------|
| Next     | There are two tuners in your computer. With two<br>tuners, you can watch TV on one channel while |
| Cancel   | recording from another. Do you want to configure<br>two tuners?                                  |
|          |                                                                                                  |
|          | () Yes                                                                                           |
|          | No                                                                                               |
|          |                                                                                                  |
|          |                                                                                                  |
|          |                                                                                                  |

H. TotalMedia vraagt of u beide tuners wilt gebruiken voor TotalMedia. Selecteer "Yes" (Ja) gevolgd door "Next" (Volgende) om verder te gaan.

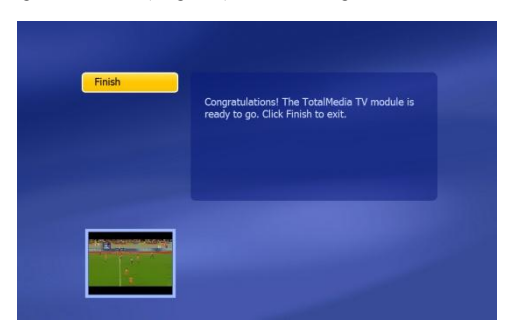

De wizard is nu gereed en uw digitale USB tv-ontvanger is klaar voor gebruik.

I. Selecteer "Finish" (Voltooien) om het instellen van de tv-kanalen af te sluiten.

#### 5.3 Tv kijken

Om tv te kijken, kiest u in het hoofdmenu van TotalMedia voor "TV". TotalMedia opent een tv-venster met het actieve kanaal.

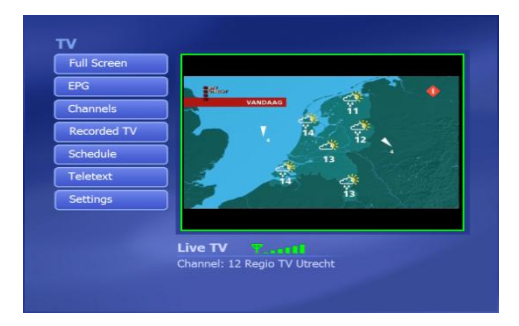

U kunt door de kanalen bladeren met de CH + and CH - toetsen van de afstandsbediening.

<u>NB:</u> Eventuele gratis radiokanalen komen ook in de lijst met tv-kanalen. Wanneer u een van de radiokanalen selecteert, hoort u het geluid door de luidsprekers en ziet u een radiopictogram in het tv-venster.

Om een andere tuner te activeren, drukt u op de "Source" toets van de afstandsbediening en selecteert u "DVB-T" of DVB-T2".

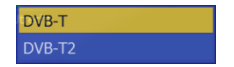

TotalMedia schakelt over naar de gekozen tuner. Zo kunt u een uitzending opnemen van de eerste tuner en tegelijk naar een ander net kijken via de tweede tuner, of andersom.

Om de beeld-in-beeld functie (PiP, Picture in Picture) van de digitale USB tv-ontvanger te activeren, drukt u op het toetsenbord van uw computer op CTRL + SHIFT + W en selecteert u "PiP".

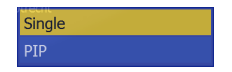

TotalMedia toont het beeld van het kanaal waarop de tweede tuner is ingesteld in een klein venster linksonder op het scherm:

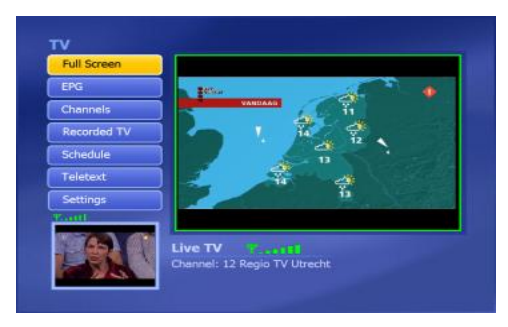

Om het kanaal in het hoofdvenster te verwisselen met het kanaal in het kleine PiP venster, drukt u op uw toetsenbord op **CTRL** + **TAB**. De tuners worden nu verwisseld: het beeld van het PiP venster gaat naar het hoofdvenster en andersom.

#### 5.4 Afstandsbediening

De digitale USB tv-ontvanger wordt geleverd inclusief afstandsbediening. De afstandsbediening kan worden gebruikt om de in het vorige hoofdstuk geïnstalleerde TotalMedia software te bedienen.

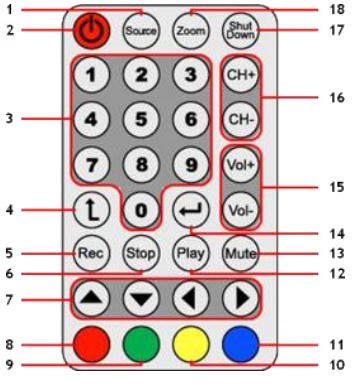

| Nr. | Toets                | Beschrijving                                          |
|-----|----------------------|-------------------------------------------------------|
| 1   | Source (Bron)        | Omschakelen tussen de 2 tuners                        |
| 2   | Power (Aan/uit)      | TotalMedia software starten                           |
| 3   | Cijfertoetsen        | Directe kanaalkeuze                                   |
| 4   | Terug                | Naar het voorgaande kanaal                            |
| 5   | Rec (Opnemen)        | Opname starten                                        |
| 6   | Stop                 | Stoppen met opnemen/weergeven                         |
| 7   | Pijltjestoetsen      | Door de TotalMedia software navigeren                 |
| 8   | Terug (rood)         | Terug naar het vorige scherm                          |
| 9   | Snapshot (groen)     | Een stilstaand beeld vastleggen vanaf het tv-scherm   |
| 10  | TV (geel)            | Ga direct naar de tv-stand van de TotalMedia software |
| 11  | EPG (blauw)          | EPG-gids tonen                                        |
| 12  | Play (Weergeven)     | Weergave starten                                      |
| 13  | Mute (Dempen)        | Geluid aan/uitzetten                                  |
| 14  | Enter                | Keuze bevestigen                                      |
| 15  | Vol + / Vol -        | Geluid harder/zachter zetten                          |
| 16  | CH + / CH -          | Vorig/volgend kanaal                                  |
| 17  | Shutdown (Afsluiten) | De computer afsluiten                                 |
| 18  | Zoom                 | Tv-stand volledig scherm wisselen                     |

Voordat u de afstandsbediening kunt gebruiken, moet u eerst aan de onderkant van de afstandsbediening de plastic batterijstrook verwijderen.

<u>Opmerking afsluiten computer:</u> Wanneer u vanuit Windows op de 'Shutdown' toets van de afstandsbediening drukt, verschijnt een afsluitvenster op uw scherm. U kunt dan opnieuw op de 'Power' toets van de afstandsbediening drukken om de computer af te sluiten, of op een andere toets om het afsluiten te annuleren.

#### 5.5 Beschrijving snelkoppelingtoetsen

De TotalMedia software kan ook met het toetsenbord van de computer worden bediend. Met behulp van toetsencombinaties gaat u rechtstreeks naar bepaalde keuzes binnen de software. Hieronder vindt u de meest gebruikte toetsenbordsnelkoppelingen, terwijl u een volledig overzicht aantreft in de helpfunctie van TotalMedia, die kan worden geopend door op de 'F1' toets van uw toetsenbord te drukken.

| Toets            | Beschrijving snelkoppeling                                               |
|------------------|--------------------------------------------------------------------------|
| Pijltjestoetsen  | Door TotalMedia navigeren                                                |
| Enter            | Selectie bevestigen                                                      |
| Backspace        | Terug naar het vorige scherm                                             |
| F1               | TotalMedia helpfunctie openen                                            |
| F2               | Timeshift activeren (pauzeren tv-uitzendingen)                           |
| F5               | Stilstaand beeld vastleggen van de op het tv-scherm zichtbare uitzending |
| F6               | Geluidskanalen wisselen (alleen bij multikanaals tv-geluid)              |
| F8               | Geluid dempen                                                            |
| F9               | Geluid zachter zetten                                                    |
| F10              | Geluid harder zetten                                                     |
| F11              | Wisselen tussen de 2 laatst gekozen kanalen                              |
| Ctrl + [+]       | Volgend kanaal                                                           |
| Ctrl + [-]       | Vorig kanaal                                                             |
| Ctrl + Alt + F12 | TotalMedia starten/verlaten                                              |
| Ctrl + T         | Tv-uitzending live volgen                                                |
| Ctrl + I         | Naar fotostand                                                           |
| Ctrl + E         | Naar videostand                                                          |
| Ctrl + Shift + W | Omschakelen tussen één kanaal en beeld-in-beeld                          |
| Ctrl + Tab       | Tuners van hoofdvenster en beeld-in-beeld venster verwisselen            |
| Alt + Enter      | Volledig scherm aan/uit                                                  |
|                  |                                                                          |

<u>Opmerking TotalMedia:</u> Meer informatie over de functies en mogelijkheden van TotalMedia vindt u in de ingebouwde helpfunctie, die u kunt openen door op uw toetsenbord op 'F1' te drukken terwijl de software actief is.

### Veel plezier met uw digitale USB tv-ontvanger!

# Conceptronic CTVDIGDUAL

## Congratulations on the purchase of your Conceptronic Digital Dual TV Receiver.

This user manual gives you a step-by-step explanation of how to install and use the Conceptronic Digital Dual TV Receiver.

When you need more information or support for your product, we advise you to visit our Service & Support website at <u>www.conceptronic.net/support</u> and select one of the following options:

- FAQ : Frequently Asked Questions database
- Downloads : Manuals, Drivers, Firmware and more downloads
- Contact : Contact Conceptronic Support

For general information about Conceptronic products visit the Conceptronic website at <a href="http://www.conceptronic.net">www.conceptronic.net</a>.

The information in this manual is based on Windows 7 and Vista, but can differ from your computer when you are using a different operating system.

#### 1. Introduction

Watch Free-to-Air digital TV or listen to Free-to-Air digital radio, wherever you are, either at home, on holiday or business trip. With this solution, you can easily turn your PC, notebook or netbook into a digital TV.

The USB Dual DVB-T (Digital Video Broadcasting Terrestrial) receiver is compatible with all Free-to-Air TV and radio channels.

High quality TV can be watched in full screen or can be scheduled to record.

Thanks to the double tuner it is easy to watch (or record) digital TV with Picture-in-Picture functions on your PC, notebook or netbook.

#### 2. Package contents

The following items are present in the package of the Conceptronic Digital Dual TV Receiver:

- Conceptronic Digital Dual TV Receiver
- Magnetic DVB-T antenna (with suction cup for non-magnetic flat surfaces)
- USB extension cable
- Remote control with battery (CR2025)
- Product CD-ROM
- This Multilanguage user manual
- Warranty card & CE declaration booklet

#### 3. Hardware installation

Before installing the drivers and software, you need to connect the USB digital TV receiver to your computer.

- A. Turn on your computer.
- B. Connect the DVB-T antenna to the antenna input of the USB digital TV receiver.
- C. Connect the USB digital TV receiver to a free USB port on your computer.
- <u>Tip:</u> If you want to extend the distance between the USB digital TV receiver and your computer, you can use the included USB extension cable.

Your computer will recognize new hardware and show the hardware installation wizard. You can ignore this hardware installation wizard and continue with the driver and software installation in **chapter 4**.

#### 4. Driver & Software installation

When the USB digital TV receiver is connected to your computer, you can install the drivers and software.

- A. Insert the CD-ROM in the optical drive of your computer. The AutoPlay option will be shown automatically. Click on "Run Autorun.exe" to start the autorun menu.
  - Note: If the AutoPlay option is not shown, you can start the autorun menu by browsing to "Computer" and double clicking on your optical drive.

| CØNCEPTRØNIC                                                                                              | CTVDIGDUAL<br>Digital Dual TV Receiver |
|----------------------------------------------------------------------------------------------------|----------------------------------------|
| (Install CTVDIGDUAL Drivers)<br>(Install Remote Control Drivers)<br>(Install Arcsoft TotalMedia Software) |                                        |
| Install Adobe Reader<br>View User Manual                                                                  | 0 h                                    |
| Lounge Collection                                                                                         |                                        |
| All of the                                                                                                | BROWSE EXIT                            |

You need to install 3 packages in order to use the USB digital TV receiver: The CTVDIGDUAL drivers, the Remote Control drivers and the Arcsoft TotalMedia software.

- B. Select the option "Install CTVDIGDUAL Drivers" from the Autorun Menu. The Driver Setup Wizard will appear.
- C. Click "Start" to install the drivers on your computer.
- D. When the installation is finished, click "OK" to close the Driver Setup Wizard.

You can now proceed with installing the Remote Control drivers.

- E. Select the option "Install Remote Control Drivers" from the Autorun Menu. The Setup Wizard will appear.
- F. Click "Next" to install the remote control drivers on your computer.

When the installation is finished, the Setup Wizard will be closed automatically.

You can now proceed with installing the Arcsoft Totalmedia software.

- G. Select the option "Install Arcsoft TotalMedia Software" from the Autorun Menu. The Setup Wizard will appear.
- H. Select your language in the Setup Wizard and click "OK" to continue.
- I. The Setup Wizard introduction page will be shown. Click "Next" to continue.
- J. Accept the Licence Agreement by clicking "Yes" to continue.
- K. Enter your name in the "User Name" field and your license key in the "License Key" field. Click "Next" to continue.

Note : You can find your license key on the sleeve of the product CD-ROM.

| ArcSoft TotalMedia 3.5                                 |                      |  |  |  |
|--------------------------------------------------------|----------------------|--|--|--|
| Customer Information<br>Please enter your information. | ArcSoft              |  |  |  |
| User Name:                                             |                      |  |  |  |
| < Enter your name here ><br>License Key:               |                      |  |  |  |
| C Enter your license key here >                        |                      |  |  |  |
| InstallShield                                          | < Back Next > Cancel |  |  |  |

- L. Change the installation directory by clicking the "Browse" button or keep the default location. Click "Next" to continue.
- M. Change the program folder name or keep the default name. Click "Next" to continue.

The Setup Wizard will now install the software in the selected language on your computer.

N. When the installation is finished, click "Finish" to close the Setup Wizard.

Note : It is advised to restart your computer after the installation.

The software is now ready to use. You can proceed with **chapter 5** of this manual for instructions how to use the USB digital TV receiver.

#### 5. Using the USB digital TV receiver

#### 5.1 Starting TotalMedia

When the installation of the drivers and software is finished and your computer is restarted, you can start using the USB digital TV receiver with the TotalMedia software. You can start the TotalMedia software in various ways:

- Click on "Start", "All Programs", ArcSoft TotalMedia 3.5", "TotalMedia 3.5".
- Doubleclick on the TotalMedia shortcut on your desktop.
- Press the 'Power' Button on the Remote Control.
- Press Ctrl + Alt + F12 on your keyboard.
- Doubleclick on the TotalMedia systemtray icon.

When the TotalMedia application is started, you will see the main menu of the software:

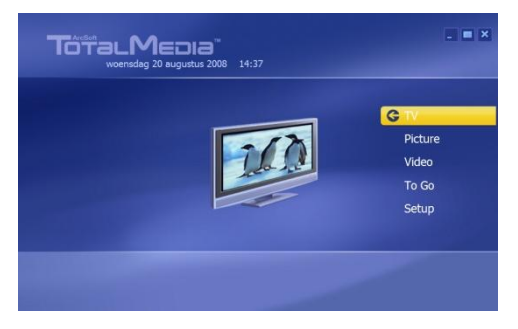

The TotalMedia menu offers several options for playback of TV, media files and the setup of the application:

| ΤV      | Watch TV                                    |
|---------|---------------------------------------------|
| Picture | View pictures                               |
| Video   | Play recordings or other video files        |
| To Go   | Use the TotalMedia To Go for mobile devices |
| Setup   | Configure TotalMedia                        |

#### 5.2 Setting up your TV & radio channels

A. Select the option "TV" with the keyboard, mouse or the remote control.

The TotalMedia software will load the TV section of the software.

When the TotalMedia software is not used before to watch digital TV, the TV Signal Wizard will appear on your screen to assist you in setting up your DVB-T signal.

|        | Welcome to Set Up Your TV Signal wizard            |
|--------|----------------------------------------------------|
| Next   | Select "Next" to begin configuring your TV signal. |
| Cancel |                                                    |
|        |                                                    |
|        |                                                    |
|        |                                                    |
|        |                                                    |
|        |                                                    |
|        |                                                    |

B. Select "Next" to continue to the next wizard screen.

| Previous | Select Your Region               |
|----------|----------------------------------|
| Next     | Current region: Netherlands, The |
| Cancel   | Change your region:              |
|          | Afghanistan                      |
|          | Albania                          |
|          | Algeria                          |
|          | American Samoa                   |
|          | Andorra                          |
|          | Angola                           |
|          | Antarctica                       |
|          | 1 of 222                         |

C. Select your region in the region list and select "Next" to continue to the next wizard screen.

TotalMedia will ask you which video device you want to use for the channel scan. Since the USB digital TV receiver has 2 tuners, there will be 2 devices ('AF9015 BDA Filter' & 'AF9015 BDA Filter\_1') listed by TotalMedia.

| Previous | Select Video Device |
|----------|---------------------|
| Next     | AF9015 BDA Filter   |
| Cancel   | AP9015 BDA Filter_1 |
|          |                     |
|          |                     |
|          |                     |
|          |                     |
|          | 1 of 2 🔨 🦋          |
|          |                     |
|          |                     |

D. Select "AF9015 BDA Filter" as video device for the channel scan and select "Next" to continue.

|          | Scan Channels                                                       |
|----------|---------------------------------------------------------------------|
| Previous | Scan for available channels. This process may take several minutes. |
| Next     | Use LCN(Local Channel Number)                                       |
| Cancel   | Start                                                               |
|          |                                                                     |
|          | Ch. Name                                                            |
|          |                                                                     |
| 7.00     |                                                                     |
|          |                                                                     |
|          |                                                                     |

E. The wizard is now ready to scan your channels. Select "Start" to begin the channel scan.

During the scan you will see a progress bar indicating the scanning progress. The found channels are listed in the channel list below the progress bar.

When the channel scan is complete, wizard will show you a popup message telling how many channels are found.

| ArcSoft TotalMedia       |
|--------------------------|
| 46 channel(s) were found |
|                          |
|                          |
|                          |
|                          |
| ОК                       |
|                          |
|                          |

F. Select "OK" to continue to the next wizard screen.

The wizard will show the list of found channels and a preview of the first channel in the list.

|                                                                                                    | Scan Ch  | annels                     |                 |
|----------------------------------------------------------------------------------------------------|----------|----------------------------|-----------------|
| Previous                                                                                                    | Scan for | available channels. This p | rocess may take |
| Next                                                                                                    |          | LCN(Local Channel Numb     | er)             |
| Cancel                                                                                                    | Start    | <b></b>                    |                 |
|                                                                                                    |          |                            |                 |
|                                                                                                    |          | Name                       |                 |
|                                                                                                    | 1        | Nederland 1                |                 |
|                                                                                                    |          | Nederland 2                |                 |
| <b>2</b>                                                                                                    |          | Nederland 3                |                 |
| REPORT NUMBER OF                                                                                                    |          | TV Noord-Holland           |                 |
| BEAME AN DESCRIPTION OF THE R.                                                                                                    |          | Veronica/Jetix             |                 |
| Allow and the second second se |          |                            |                 |

G. Select "Next" to continue to the next wizard screen.

| Previous | Set Up Two Tuners                                                                                |
|----------|--------------------------------------------------------------------------------------------------|
| Next     | There are two tuners in your computer. With two<br>tuners, you can watch TV on one channel while |
| Cancel   | recording from another. Do you want to configure<br>two tuners?                                  |
|          |                                                                                                  |
|          | () Yes                                                                                           |
|          | No                                                                                               |
|          |                                                                                                  |
|          |                                                                                                  |
|          |                                                                                                  |

H. TotalMedia will ask if you want to use both tuners for TotalMedia. Select "Yes" and select "Next" to continue.

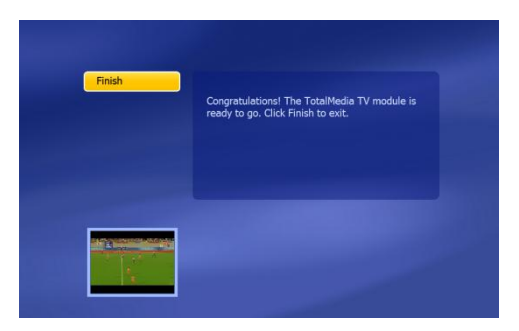

The wizard is now ready and your USB digital TV receiver is ready to use.

I. Select "Finish" to close the TV channel setup.

#### 5.3 Watching TV

To watch TV, select "TV" in the main menu of TotalMedia.

TotalMedia will open the TV window and shows the currently active channel.

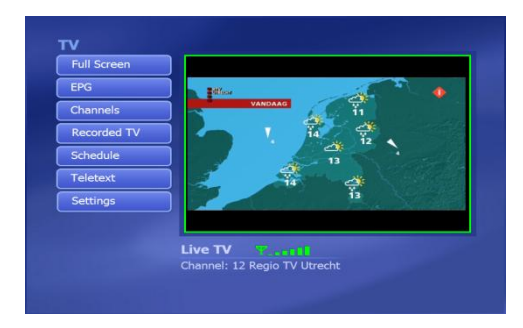

You can navigate through the channels with the  $\rm CH$  + and  $\rm CH$  - buttons on the remote control.

Note: If there are also Free-To-Air radio channels in your area, these channels will also be listed in your TV channel list. When selecting one of the radio channels, the sound will be played through your speakers and a radio icon will be shown in the TV window.

To change the active tuner, press the "Source" button on the remote control, and select "DVB-T" or DVB-T2".

| DVB-T  |  |
|--------|--|
| DVB-T2 |  |

TotalMedia will switch to the other tuner. This allows you to record a channel on the first tuner, and watch another channel on the second tuner, or vice versa.

To initiate the PiP (Picture in Picture) option of the USB digital TV receiver, press CTRL + SHIFT + W on the keyboard of your computer, and select "PiP".

| Single |  |
|--------|--|
| PIP    |  |

TotalMedia will load the second tuner channel in a small window in the lower left corner of the screen:

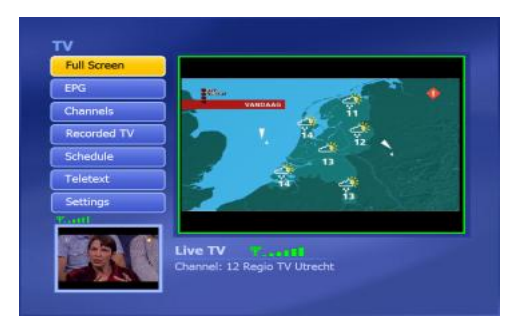

To switch between the main screen and the small PiP preview window, press **CTRL** + **TAB** on your keyboard. The tuners will now be switched, showing the PiP preview window in the main screen and vice versa.

#### 5.4 The remote control

The USB digital TV receiver is delivered with a remote control. This remote control can be used to operate the TotalMedia software, which is installed in the previous chapter.

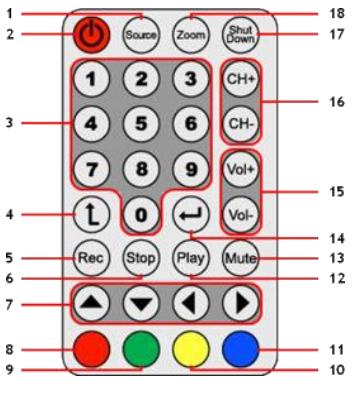

|    |                  | 10                                                      |
|----|------------------|---------------------------------------------------------|
| Nr | Button           | Description                                             |
| 1  | Source           | Switch beteen the 2 tuners                              |
| 2  | Power            | Start the TotalMedia software                           |
| 3  | Numeric keys     | Direct channel selection                                |
| 4  | Back             | Switch to the previous channel                          |
| 5  | Rec              | Start recording                                         |
| 6  | Stop             | Stop recording / Stop playback                          |
| 7  | Arrow keys       | Navigate through the TotalMedia software                |
| 8  | Return (Red)     | Return to the previous screen                           |
| 9  | Snapshot (Green) | Make a snapshot of the current TV screen                |
| 10 | TV (Yellow)      | Jump directly to the TV mode of the TotalMedia software |
| 11 | EPG (Blue)       | Show the EPG guide                                      |
| 12 | Play             | Start playback                                          |
| 13 | Mute             | Mute /unmute the sound                                  |
| 14 | Enter            | Confirm selection                                       |
| 15 | Vol + / Vol -    | Increase volume / decrease volume                       |
| 16 | CH + / CH -      | Next channel / previous channel                         |
| 17 | Shutdown         | Shutdown the computer                                   |
| 18 | Zoom             | Toggle fullscreen TV mode                               |

In order to use the remote control, you need to remove the plastic battery strip at the bottom of the remote control.

<u>Shutdown Note</u>: When you are in Windows and you press the 'Shutdown' button on the remote control, a shutdown popup will be shown on your screen. Press the 'Power' button on the remote control to turn off your computer, or press another button to cancel the shutdown procedure.

#### 5.5 Keyboard shortcut explanation

The TotalMedia software can also be operated with the keyboard. With keyboard shortcuts, you can reach specific features of the software. The most common keyboard shortcuts are listed below, but you can find the complete list in the TotalMedia help, which can be reached by pressing the 'F1' button on your keyboard.

| Кеу               | Shortcut Description                                                |
|-------------------|---------------------------------------------------------------------|
| Arrow Keys        | Navigate through TotalMedia                                         |
| Enter             | Activate selection                                                  |
| Backspace         | Return to previous screen                                           |
| F1                | Open TotalMedia Help                                                |
| F2                | Activate Time Shifting                                              |
| F5                | Take a snapshot of the displayed TV Channel                         |
| F6                | Switch Sound Channel (Only for Multichannel TV Sound)               |
| F8                | Mute Sound                                                          |
| F9                | Decrease Volume                                                     |
| F10               | Increase Volume                                                     |
| F11               | Switch between 2 last channels                                      |
| Ctrl + [+]        | Channel Up                                                          |
| Ctrl + [-]        | Channel Down                                                        |
| Ctrl + Alt + F12  | Enter / Exit TotalMedia                                             |
| Ctrl + T          | Start Live TV                                                       |
| Ctrl + I          | Start Picture Mode                                                  |
| Ctrl + E          | Start Video Mode                                                    |
| Ctrl + Shift + W  | Switch between Single and PiP Mode                                  |
| Ctrl + Tab        | Switch tuners between main and PiP screen                           |
| Alt + Enter       | Enter / Exit Full screen Mode                                       |
| TotalModia Noto : | For more information about the functions and entions of Total Media |

<u>TotalMedia Note</u>: For more information about the functions and options of TotalMedia, you can use the built-in help feature, which can be accessed by pressing 'F1' on your keyboard while the software is running.

## Enjoy the use of your USB digital TV receiver!

## CTVDIGDUAL de Conceptronic Manual de usuario

## Felicidades por la compra de su receptor digital dual de TV de Conceptronic.

Este manual de usuario le ofrece una descripción paso a paso acerca de cómo instalar y utilizar el receptor digital dual de TV de Conceptronic.

Si necesita más información o soporte técnico acerca de su producto, le recomendamos que visite nuestra página web de **Servicio y Soporte <u>www.conceptronic.net/support</u> y seleccione una de las siguientes opciones:** 

- FAQ : Base de datos con las preguntas más frecuentes (FAQ)
- Descargas : Manuales, drivers, firmware y otras descargas
- Contacto : Contactar con el servicio técnico de Conceptronic

Para información general sobre los productos de Conceptronic, visite la página web de Conceptronic <u>www.conceptronic.net</u>.

La información de este manual está basada en Windows 7 y Vista, y las indicaciones podrían no coincidir exactamente con su caso si utiliza un sistema operativo diferente.

#### 1. Introducción

Vea la televisión digital terrestre gratuita o escuche los canales de radio digital gratuitos donde quiera que esté, ya sea en casa, de vacaciones o en viaje de trabajo. Con este dispositivo podrá convertir fácilmente su ordenador de sobremesa, portátil o netbook en un televisor digital.

El receptor dual DVB-T (televisión digital terrestre) USB es compatible con todos los canales de radio y TV que emiten en abierto.

Vea la televisión en alta calidad a pantalla completa o programe el dispositivo para que grabe sus programas favoritos.

Gracias a su doble sintonizador podrá ver (y grabar) la televisión digital con la fucionalidad PiP (imagen en imagen) de la televisión digital en su ordenador de sobremesa, portátil o netbook.

#### 2. Contenido del paquete

El paquete del receptor digital dual de TV de Conceptronic contiene los elementos siguientes:

- Receptor digital dual de TV de Conceptronic.
- Antena DVB-T (TDT) magnética (con ventosa para las superficies planas no metálicas).
- Cable de extensión USB.
- Mando a distancia con pilas (CR2025).
- CD-ROM del producto.
- Este manual del usuario en varios idiomas.
- Tarjeta de garantía y folleto de declaración de conformidad de la CE.

#### 3. Instalación del hardware

Antes de instalar los drivers y el software, debe conectar el receptor de TV digital USB a su ordenador.

- A. Encienda el ordenador.
- B. Conecte la antena DVB-T a la entrada de antena del receptor digital de TV.
- C. Conecte el receptor digital de TV USB a un puerto USB libre de su ordenador.

<u>Consejo</u>: Si desea aumentar la distancia entre el receptor de TV digital USB y su ordenador, puede utilizar el cable de extensión USB incluido.

Su ordenador detectará el nuevo hardware y mostrará el asistente de instalación de hardware. Puede ignorar este asistente de hardware y pasar al **apartado 4** para instalar los drivers y el software.

#### 4. Instalación de los drivers y del software

Una vez haya conectado el receptor de TV digital USB a su ordenador, podrá instalar los drivers y el software.

- A. Introduzca el CD-ROM en la unidad de CD-ROM. Automáticamente aparecerá el cuadro de diálogo de reproducción automática (AutoPlay). Haga clic en "Run Autorun.exe" (Ejecutar autorun.exe) para abrir el menú autoejecutable.
  - <u>Nota:</u> Si no aparece el cuadro de diálogo de reproducción automática, puede abrir el menú autoejecutable yendo a "**Mi PC**" y haciendo doble clic en la unidad de CD-ROM.

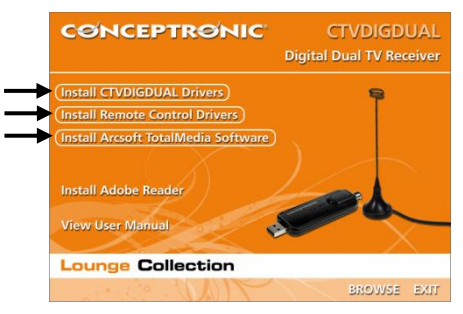

Necesitará instalar los siguientes 3 elementos para poder utilizar el receptor de TV digital USB: los drives del CTVDIGDUAL, los drivers del mando a distancia y el software de Arcsoft TotalMedia.

- B. Seleccione la opción "Instalar los drivers del CTVDIGDUAL" del menú autoejecutable. A continuación aparecerá el asistente de instalación de los drivers.
- C. Haga clic en "Iniciar" para instalar los drivers en su ordenador.
- D. Cuando la instalación haya finalizado, haga clic en "Aceptar" para salir del asistente de configuración.

Ahora puede proceder a la instalación de los drivers del mando a distancia.

- E. Seleccione la opción "Instalar los drivers del mando a distancia" del menú autoejecutable. Aparecerá el asistente de configuración.
- F. Haga clic en "Siguiente" para instalar los drivers del mando a distancia en su ordenador.

Una vez finalizada la instalación, el asistente de configuración se cerrará automáticamente.

Ahora puede continuar con la instalación del software de Arcsoft Totalmedia.

- G. Seleccione la opción "Instalar el software de Arcsoft Totalmedia" del menú autoejecutable. Aparecerá el asistente de configuración.
- H. Seleccione el idioma que desee en el asistente de configuración y haga clic en "Aceptar" para continuar.
- Aparecerá la página de introducción del asistente de configuración. Haga clic en "Siguiente" para continuar.
- J. Acepte el Contrato de Licencia que se muestra haciendo clic en "Sí" para continuar.
- K. Introduzca su nombre en el campo "Nombre de usuario" y su clave de licencia en el campo "Clave de la licencia". Haga clic en "Siguiente" para continuar.
- Nota: Encontrará su clave de licencia en la funda del CD-ROM del producto.

| ArcSoft TotalMedia 3.5                                 |                              |
|--------------------------------------------------------|------------------------------|
| Customer Information<br>Please enter your information. | ArcSoft                      |
| User Name:<br>< Enter your name here >                 |                              |
| License Key:<br>< Enter your license key here >        |                              |
| InstallShield                                          |                              |
|                                                        | <back next=""> Cancel</back> |

- L. Puede cambiar la ubicación de destino de la instalación pulsando el botón "Examinar" o mantener la ubicación predeterminada. Haga clic en "Siguiente" para continuar.
- M. Puede cambiar el nombre de la carpeta del programa o mantener el nombre predeterminado. Haga clic en "Siguiente" para continuar.

El asistente de configuración instalará el software en el idioma que usted haya elegido en su ordenador.

- N. Cuando la instalación haya finalizado, haga clic en "Finalizar" para salir del asistente de configuración.
- Nota: Es recomendable reiniciar el ordenador una vez terminada la instalación.

El software ya está listo para ser utilizado. Puede pasar al **apartado 5** de este manual, donde encontrará las instrucciones sobre cómo utilizar el receptor de TV digital USB.

#### 5. Funcionamiento del receptor de TV digital USB

#### 5.1 Abrir el software de TotalMedia

Cuando haya finalizado la instalación de los drivers y del software y haya reiniciado su ordenador, ya podrá utilizar el receptor de TV digital USB con el software de TotalMedia. Puede abrir el software de TotalMedia de varias maneras:

- Haciendo clic en "Inicio", "Todos los programas", "ArcSoft TotalMedia 3.5" y "TotalMedia 3.5".
- Haciendo doble clic en el icono de acceso directo de TotalMedia de su escritorio.
- Pulsando el botón "Power" (Encendido) del mando a distancia.
- Pulsando la combinación de teclas Ctrl + Alt + F12 en el teclado.
- Haciendo doble clic en el icono de TotalMedia de la bandeja de sistema.

Cuando se haya iniciado la aplicación TotalMedia, verá el menú principal de este software:

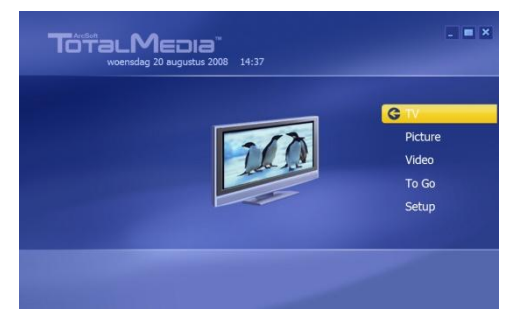

El menú TotalMedia ofrece varias opciones para la visualización de TV o reproducción de archivos multimedia, así como para la configuración de la aplicación:

| TV            | Ver la TV.                                                          |
|---------------|---------------------------------------------------------------------|
| Imágenes      | Ver sus imágenes.                                                   |
| Vídeo         | Reproducir grabaciones u otros archivos de vídeo.                   |
| To Go         | Utilizar el software To Go de TotalMedia para dispositivos móviles. |
| Configuración | Configurar el software de TotalMedia.                               |

#### 5.2 Configurar los canales de TV y radio

A. Seleccione la opción "TV" con el teclado, el ratón o el mando a distancia.

El software TotalMedia cargará la sección "TV".

Si es la primera vez que utiliza el software TotalMedia para ver TV digital, aparecerá en pantalla el asistente de señal de TV para ayudarle a configurar la señal de su DVB-T.

|        | Welcome to Set Up Your TV Signal wizard            |
|--------|----------------------------------------------------|
| Next   | Select "Next" to begin configuring your TV signal. |
| Cancel |                                                    |
|        |                                                    |
|        |                                                    |
|        |                                                    |
|        |                                                    |
|        |                                                    |
|        |                                                    |
|        |                                                    |
|        |                                                    |

B. Seleccione "Siguiente" para continuar e ir a la siguiente pantalla del asistente.

| Previous | Select Your Region               |
|----------|----------------------------------|
| Next     | Current region: Netherlands, The |
| Cancel   | Change your region:              |
|          | Afghanistan                      |
|          | Albania                          |
|          | Algeria                          |
|          | American Samoa                   |
|          | Andorra                          |
|          | Angola                           |
|          | Antarctica                       |
|          | 1 of 222                         |

C. Seleccione su país en la lista de países y haga clic en "Siguiente" para ir a la siguiente pantalla del asistente.

TotalMedia le preguntará qué dispositivo de vídeo desea utilizar para la búsqueda de canales. Como el receptor de TV digital USB tiene dos receptores, aparecerán dos dispositivos en la lista ("AF9015 BDA Filter" y "AF9015 BDA Filter\_1").

| Previous | Select video Device |
|----------|---------------------|
| Next     | AF9015 BDA Filter   |
| Cancel   | AF9015 BDA Filter_1 |
|          |                     |
|          |                     |
|          |                     |
|          |                     |
|          |                     |
|          | 1 of 2              |
|          |                     |
|          |                     |

D. Seleccione "AF9015 BDA Filter" como dispositivo de vídeo para la búsqueda de canales y haga clic en "Siguiente" para continuar.

|          | Scan Channels                                                       |
|----------|---------------------------------------------------------------------|
| Previous | Scan for available channels. This process may take several minutes. |
| Next     | Use LCN(Local Channel Number)                                       |
| Cancel   | Start                                                               |
|          | Ch. Name                                                            |
| ×        |                                                                     |
|          |                                                                     |
|          |                                                                     |

E. El software ya está listo para empezar a buscar canales. Seleccione "Iniciar" para empezar a buscar canales.

Durante la búsqueda verá una barra de progresión que le indicará la progresión de la búsqueda. Los canales encontrados se irán mostrando en la lista de canales de debajo de la barra de progresión.

Cuando haya finalizado la búsqueda de canales, el asistente mostrará un mensaje indicando cuántos canales se han encontrado.

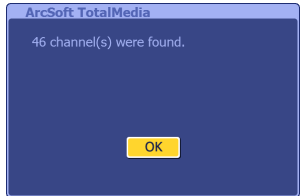

F. Seleccione "Aceptar" para continuar e ir a la siguiente pantalla del asistente.

El asistente mostrará la lista de canales encontrados y una previsualización del primer canal de la lista.

|                                                                                                    | Scan Cl  | nannels                 |             |          |
|----------------------------------------------------------------------------------------------------|----------|-------------------------|-------------|----------|
| Previous                                                                                                    | Scan for | available channels. Thi | s process m | nay take |
| Next                                                                                                    | Use      | LCN(Local Channel Nu    | nber)       |          |
| Cancel                                                                                                    | Start    |                         |             |          |
|                                                                                                    |          |                         |             |          |
|                                                                                                    |          | Name                    |             |          |
|                                                                                                    | 1        | Nederland 1             |             |          |
|                                                                                                    |          | Nederland 2             |             |          |
|                                                                                                    |          | Nederland 3             |             |          |
| a second and a second                                                                                                    |          | TV Noord-Holland        |             |          |
| State of Local Division in which the real of the local division in which the local division in which the local division in the local division in the local din the local division in the local din the local division in the | 5        | Veronica/Jetix          |             |          |
|                                                                                                    |          | DTI O                   |             |          |
|                                                                                                    | 6        | RILO                    |             |          |

G. Seleccione "Siguiente" para continuar e ir a la siguiente pantalla del asistente.

| Previous | Set Up Two Tuners                                                                                |
|----------|--------------------------------------------------------------------------------------------------|
| Next     | There are two tuners in your computer. With two<br>buners, you can watch TV on one channel while |
| Cancel   | recording from another. Do you want to configure<br>two tuners?                                  |
|          |                                                                                                  |
|          | Yes                                                                                              |
|          | No                                                                                               |
|          |                                                                                                  |
|          |                                                                                                  |
|          |                                                                                                  |

H. TotalMedia le preguntará si desea utilizar los dos sintonizadores con el software de TotalMedia. Haga clic en "Sí" y seleccione "Siguiente" para continuar.

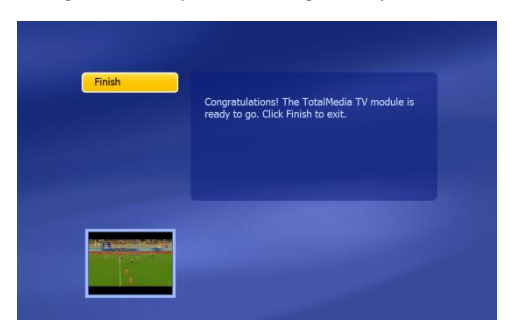

El asistente ya ha finalizado la configuración y su receptor de TV digital USB ya está listo para ser utilizado.

I. Haga clic en "Finalizar" para cerrar la configuración de canales de TV.
#### 5.3 Ver la TV

Para ver la TV, seleccione "TV" en el menú principal del software de TotalMedia. TotalMedia abrirá la ventana de TV, donde se visualizará el canal de TV activo en ese momento.

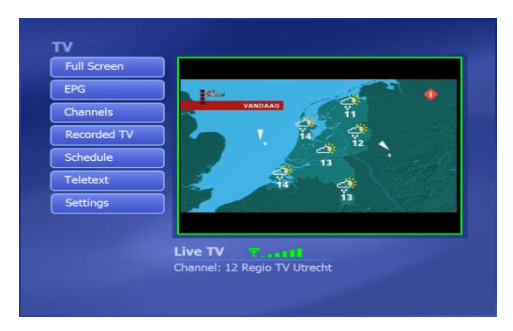

Puede ir a los diferentes canales con los botones "CH +" y "CH -" del mando a distancia.

<u>Nota:</u> Si también hay canales de radio de difusión abierta en su zona, estos canales también aparecerán en la lista de canales de TV. Cuando seleccione un canal de radio, se reproducirá el sonido por los altavoces y en la pantalla de TV se mostrará un icono indicando que se trata de un canal de radio.

Para cambiar el sintonizador activo, pulse el botón "Source" del mando a distancia y seleccione "DVB-T" o "DVB-T2".

| DVB-T  |  |
|--------|--|
| DVB-T2 |  |

TotalMedia seleccionará el sintonizador escogido. Esto le permitirá grabar un canal con el primer sintonizador y ver otro canal con el segundo sintonizador, o viceversa.

Para utilizar la función PiP (Picture in Picture) del receptor de TV digital USB, pulse CTRL + SHIFT + W en el teclado del ordenador, y seleccione "PiP".

| Single |  |  |
|--------|--|--|
| PIP    |  |  |

TotalMedia mostrará la imagen del segundo sintonizador en una ventana más pequeña en la esquina inferior izquierda de la pantalla:

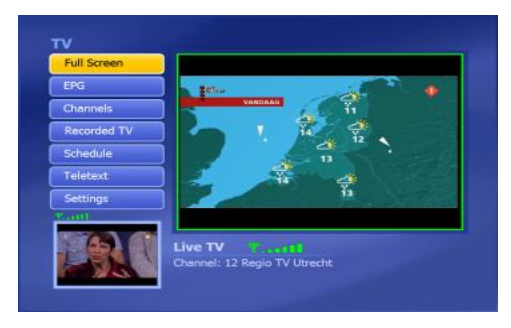

Para pasar a visualizar la imagen pequeña en la pantalla grande, y la grande en la pequeña, pulse **CTRL** + **TAB** en el teclado. Se intercambiarán las imágenes de los sintonizadores, mostrando la ventana de previsualización PiP en la pantalla grande y viceversa.

#### 5.4 El mando a distancia

El sintonizador de TV digital USB dispone de un mando a distancia. Con este mando podrá utilizar el software de TotalMedia, instalado según el capítulo anterior.

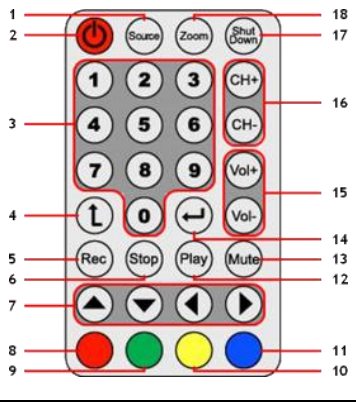

|    |                     | 9 10                                                   |
|----|---------------------|--------------------------------------------------------|
| N° | Botón               | Descripción                                            |
| 1  | Source              | Ver el primer o el segundo sintonizador.               |
| 2  | Power               | Inicializar el software de TotalMedia.                 |
| 3  | Teclas numéricas    | Selección directa de los canales.                      |
| 4  | Back                | Ir al canal anterior.                                  |
| 5  | Rec                 | Iniciar la grabación.                                  |
| 6  | Stop                | Detener la grabación o reproducción.                   |
| 7  | Teclas de dirección | Navegar en el software de TotalMedia.                  |
| 8  | Return (Rojo)       | Volver a la pantalla anterior.                         |
| 9  | Snapshot (Verde)    | Realizar una captura de la imagen de TV en pantalla.   |
| 10 | TV (Amarillo)       | Ir directamente al modo TV del software de TotalMedia. |
| 11 | EPG (Azul)          | Mostrar la guía EPG.                                   |
| 12 | Play                | Iniciar la reproducción.                               |
| 13 | Mute                | Silenciar o volver a activar el sonido.                |
| 14 | Enter               | Confirmar la selección.                                |
| 15 | Vol + / Vol -       | Subir / bajar el volumen.                              |
| 16 | CH + / CH -         | Canal siguiente / anterior.                            |
| 17 | Shutdown            | Apagar el ordenador.                                   |
| 18 | Zoom                | Conmuta al modo de TV a pantalla completa.             |

Para poder utilizar el mando a distancia, debe retirar la tira de plástico de las pilas en la parte posterior del mando a distancia.

<u>Nota sobre el apagado:</u> Si está en Windows y pulsa el botón **"Shutdown"** (Apagado) del mando a distancia, aparecerá en pantalla un mensaje emergente de apagado. Pulse el botón **"Power"** del mando a distancia para apagar el ordenador, o pulse cualquier otra tecla si quiere cancelar la orden de apagado.

#### 5.5 Descripción de las teclas o combinaciones de acceso rápido

El software de TotalMedia también puede utilizarse con el teclado. Con algunas teclas o combinaciones de teclas, podrá realizar determinadas funciones del software. A continuación se muestran las teclas (o combinaciones de teclas) de acceso rápido más utilizadas, pero encontrará la lista completa en la ayuda del software de TotalMedia, a la que puede acceder pulsando el botón "F1" del teclado.

| Tecla               | Función                                                                |
|---------------------|------------------------------------------------------------------------|
| Teclas de dirección | Navegar en el software del TotalMedia.                                 |
| Enter               | Activar la selección.                                                  |
| Retroceso           | Volver a la pantalla anterior.                                         |
| F1                  | Abrir la ayuda de TotalMedia.                                          |
| F2                  | Activar la función Time Shifting.                                      |
| F5                  | Realizar una captura de imagen del canal de TV mostrado.               |
| F6                  | Conmutar a otro canal de sonido (sólo cuando haya múltiples canales de |
|                     | sonido de TV).                                                         |
| F8                  | Silenciar el sonido.                                                   |
| F9                  | Bajar el volumen.                                                      |
| F10                 | Subir el volumen.                                                      |
| F11                 | Conmutar entre los 2 últimos canales.                                  |
| Ctrl + [+]          | Ir al siguiente canal.                                                 |
| Ctrl + [-]          | Ir al canal anterior.                                                  |
| Ctrl + Alt + F12    | Activar / Salir de TotalMedia.                                         |
| Ctrl + T            | Iniciar TV en directo.                                                 |
| Ctrl + I            | Inicializar el modo Imágenes.                                          |
| Ctrl + E            | Inicializar el modo Vídeo.                                             |
| Ctrl + Shift + W    | Conmutar entre modo pantalla única y modo PiP.                         |
| Ctrl + Tab          | Conmutar la pantallas principal y PiP.                                 |
| Alt + Enter         | Activar / salir del modo pantalla completa.                            |
| Nota sobre TotalMed | dia: Para más información sobre las funciones y opciones de            |

Nota sobre TotalMedia: Para más información sobre las funciones y opciones de TotalMedia, puede utilizar la ayuda incorporada, a la que se puede acceder pulsando la tecla "F1" del teclado mientras esté utilizando el software.

## ¡Disfrute del uso de su receptor de TV digital USB!

# Conceptronic CTVDIGDUAL Benutzerhandbuch

## Wir gratulieren Ihnen zum Kauf Ihres Conceptronic Digital Dual TV Receivers.

In dieser Bedienungsanleitung wird Ihnen Schritt für Schritt gezeigt, wie der **Conceptronic Digital Dual TV Receiver** installiert und verwendet wird.

Wenn Sie weitere Informationen oder Support für Ihr Produkt benötigen, besuchen Sie unsere Service & Support-Webseite <u>www.conceptronic.net/support</u> und wählen Sie eine der folgenden Optionen:

- FAQ : Datenbank mit den häufig gestellten Fragen
- Downloads : Handbücher, Treiber, Firmware und weitere Downloads
- Kontakt : Kontakt für den Conceptronic-Support

Allgemeine Informationen über Conceptronic-Produkte finden Sie auf der Conceptronic-

Webseite unter www.conceptronic.net.

Die Informationen in diesem Handbuch basieren auf Windows 7 und Vista und treffen möglicherweise nicht vollständig zu, wenn Sie ein anderes Betriebssystem auf Ihrem Computer verwenden.

#### 1. Einleitung

Überall digital Free-to-Air Fernsehen oder digital Free-to-Air-Radio hören - zu Hause, im Urlaub oder auf Geschäftsreise. Mit dieser Lösung können Sie Ihren PC, Ihr Notebook oder Netbook auf einfache Weise in einen digitalen Fernseher verwandeln.

Der USB Dual DVB-T (Digital Video Broadcasting Terrestrial) - Receiver ist mit allen Free-to-Air TV- und Radio-Kanälen kompatibel.

Damit können Sie Fernsehen in höchster Qualität im Vollbildschirmmodus anschauen oder Programme Ihrer Wahl aufzeichnen.

Die zwei Tuner ermöglichen es, auf einfache Weise digitales Fernsehen mit Bild-in-Bild-Funktionen auf Ihrem PC, Notebook oder Netbook anzuschauen (oder aufzuzeichnen).

#### 2. Packungsinhalt

In der Verpackung des Conceptronic Digital Dual TV Receivers ist Folgendes enthalten:

- Conceptronic Digital Dual TV Receiver
- Magnetische DVB-T-Antenne (mit Saughalter für nicht magnetische Oberflächen)
- USB-Verlängerungskabel
- Fernbedienung mit Batterie (CR2025)
- Produkt-CD-ROM
- Dieses mehrsprachige Benutzerhandbuch
- Garantiekarte und Broschüre mit CE-Erklärung

#### 3. Installation der Hardware

Vor der Installation der Treiber und Software müssen Sie den digitalen USB-TV-Receiver an Ihren Computer anschließen.

- A. Schalten Sie Ihren Computer ein.
- B. Schließen Sie die DVB-T-Antenne an den Antenneneingang des digitalen USB-TV-Receivers an.
- C. Schließen Sie den digitalen USB-TV-Receiver an einen freien USB-Port Ihres Computers an.
- <u>Tipp:</u> Verwenden Sie ggf. das im Lieferumfang enthaltene USB-Verlängerungskabel, wenn der der digitale USB-TV-Receiver zu weit von Ihrem Computer entfernt ist.

Ihr Computer erkennt die neue Hardware und öffnet den Hardwareinstallationsassistenten. Sie können diesen Hardwareinstallationsassistenten ignorieren und mit der in **Kapitel 4** beschriebenen Treiber- und Softwareinstallation fortfahren.

#### 4. Treiber- und Software-Installation

Wenn der digitale USB-TV-Receiver an Ihren Computer angeschlossen ist, können Sie die Treiber und die Software installieren.

- A. Legen Sie die CD-ROM in das optische Laufwerk Ihres Computers ein. Die Autoplay-Option sollte automatisch starten. Klicken Sie auf "Autorun.exe ausführen", um das Autorun-Menü zu starten.
  - <u>Hinweis:</u> Wenn die Autoplay-Option nicht angezeigt wird, können Sie das Autorun-Menü starten, indem Sie zum "Arbeitsplatz" navigieren und auf Ihr optisches Laufwerk doppelklicken.

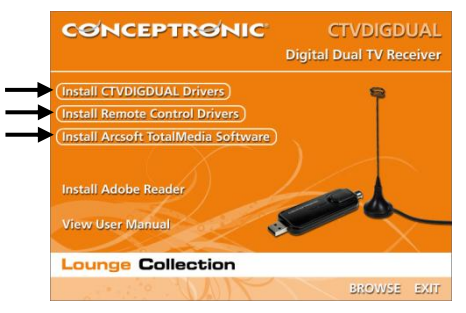

Sie müssen drei Dinge installieren, um den digitalen USB-TV-Receiver verwenden zu können: die CTVDIGDUAL-Treiber, die Treiber für die Fernbedienung und die Arcsoft TotalMedia-Software.

- B. Wählen Sie die Option "Install CTVDIGDUAL Drivers [CTVDIGDUAL-Treiber installieren]" im Autorun-Menü. Es erscheint der Einrichtungsassistent für Treiber.
- C. Klicken Sie auf "Start", um die Treiber auf Ihrem Computer zu installieren.
- D. Sobald die Installation abgeschlossen ist, klicken Sie auf "OK", um den Einrichtungsassistenten für Treiber zu schließen.

Jetzt können Sie die Treiber für die Fernbedienung installieren.

- E. Wählen Sie die Option "Install Remote Control Drivers [Fernbedienungstreiber installieren]" im Autorun-Menü. Es erscheint der Einrichtungsassistent.
- F. Klicken Sie auf "Next [Weiter]", um die Fernbedienungstreiber auf Ihrem Computer zu installieren.

Nach erfolgter Installation wird der Einrichtungsassistent automatisch geschlossen.

Jetzt können Sie die Arcsoft Totalmedia-Software installieren.

- G. Wählen Sie im Autorun-Menü die Option "Install Arcsoft TotalMedia Software [Arcsoft TotalMedia-Software installieren]". Es erscheint der Einrichtungsassistent.
- H. Wählen Sie die gewünschte Sprache für die Arcsoft TotalMedia-Software und klicken Sie auf "OK", um fortzufahren.
- Daraufhin wird die Einleitungsseite des Einrichtungsassistenten angezeigt. Klicken Sie auf "Next [Weiter]".
- J. Akzeptieren Sie die Lizenzvereinbarung, indem Sie auf "Yes [Ja]" klicken, damit die Installation fortgesetzt werden kann.
- K. Geben Sie im Feld "User Name [Benutzername]" Ihren Namen und im Feld "License Key [Lizenzschlüssel]" Ihren Lizenzschlüssel ein. Klicken Sie auf "Next [Weiter]".

Hinweis: Der Lizenzschlüssel ist auf der Hülle der Produkt-CD-ROM vermerkt.

| ArcSoft TotalMedia 3.5                                 |                     |
|--------------------------------------------------------|---------------------|
| Customer Information<br>Please enter your information. | ArcSoft             |
| User Name:                                             |                     |
| C Enter your license key here >                        |                     |
|                                                        |                     |
| InstallShield                                          | < Back Next> Cancel |

- L. Wenn Sie den Zielordner für die Installation ändern möchten, klicken Sie auf die Schaltfläche "Durchsuchen", um einen anderen Zielordner auszuwählen. Anderenfalls wird das Programm im vorgegebenen Zielordner gespeichert. Klicken Sie auf "Next [Weiter]".
- M. Wählen Sie einen anderen Programmordner aus oder speichern Sie das Programm im vorgegebenen Ordner. Klicken Sie auf "Next [Weiter]".

Damit installiert der Einrichtungsassistent die Software in der ausgewählten Sprache auf Ihrem Computer.

N. Wenn die Installation abgeschlossen ist, klicken Sie auf "Finish [Fertigstellen]", um den Einrichtungsassistenten zu schließen.

Hinweis: Es wird empfohlen, den Computer nach der Installation neu zu starten.

Die Software ist jetzt betriebsbereit. Sie können weitergehen zu **Kapitel 5** dieses Handbuchs, das Anleitungen zur Verwendung des digitalen USB-TV-Receivers enthält.

#### 5. Verwendung des digitalen USB-TV-Receivers

#### 5.1 Starten von TotalMedia

Nachdem die Treiber- und Software-Installation abgeschlossen ist und Sie Ihren Computer neu gestartet haben, können Sie den digitalen USB-TV-Receiver mit der TotalMedia-Software verwenden. Sie können die TotalMedia-Software auf verschiedene Arten starten:

- Durch Klicken auf "Start", "Alle Programme", "ArcSoft TotalMedia 3.5", "TotalMedia 3.5".
- Durch Doppelklicken auf den TotalMedia-Shortcut auf Ihrem Desktop.
- Durch Drücken der ,Power'-Taste auf der Fernbedienung.
- Durch Drücken der Kombination Ctrl + Alt + F12 auf Ihrer Tastatur.
- Durch Doppelklicken auf das Symbol TotalMedia in der Kontrollleiste.

Sobald Sie das TotalMedia-Programm gestartet haben, wird das Hauptmenü der Software auf Ihrem Bildschirm angezeigt:

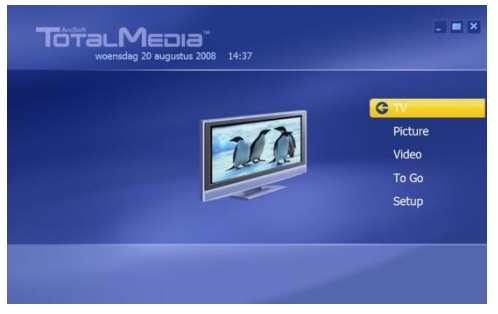

Das TotalMedia-Menü bietet verschiedene Optionen für die Wiedergabe von TV und Mediendateien sowie die Einstellungen des Programms:

| TV                    | Fernsehen                                           |
|-----------------------|-----------------------------------------------------|
| Picture [Bild]        | Bilder ansehen                                      |
| Video                 | Aufzeichnungen oder andere Videodateien wiedergeben |
| To Go                 | Verwendung von TotalMedia To Go für mobile Geräte   |
| Setup [Einstellungen] | Konfiguration von TotalMedia                        |

#### 5.2 Einrichten von TV- und Radiokanälen

A. Wählen Sie mithilfe der Tastatur, Maus oder Fernbedienung die Option "TV".

Daraufhin lädt die TotalMedia-Software den TV-Bereich der Software.

Wenn Sie die TotalMedia-Software zuvor noch nicht für digitales Fernsehen verwendet haben, wird der TV-Signal-Assistent auf ihrem Bildschirm angezeigt, der Sie durch die Einstellungen für das DVB-T-Signal führt.

|        | Welcome to Set Up Your TV Signal wizard            |
|--------|----------------------------------------------------|
| Next   | Select "Next" to begin configuring your TV signal. |
| Cancel |                                                    |
|        |                                                    |
|        |                                                    |
|        |                                                    |
|        |                                                    |
|        |                                                    |

B. Wählen Sie "Next [Weiter]", um fortzufahren.

| Previous | Select Your Region              |  |  |
|----------|---------------------------------|--|--|
| Next     | Current region: Netherlands,The |  |  |
| Cancel   | Change your region:             |  |  |
|          | Afghanistan                     |  |  |
|          | Albania                         |  |  |
|          | Algeria                         |  |  |
|          | American Samoa                  |  |  |
|          | Andorra                         |  |  |
|          | Angola                          |  |  |
|          | Antarctica                      |  |  |
|          | 1 of 222                        |  |  |

C. Wählen Sie aus der Regionsliste Ihre Region aus und klicken Sie dann auf "Next [Weiter]", um fortzufahren.

Sie werden von TotalMedia gefragt, welches Videogerät Sie für die Kanalsuche verwenden möchten. Da der digitale USB-TV-Receiver zwei Tuner hat, führt TotalMedia zwei Geräte auf (,AF9015 BDA Filter' & ,AF9015 BDA Filter\_1').

| Previous  | Select Video Device |
|-----------|---------------------|
| Next      | AF9015 BDA Filter   |
| Access of | AF9015 BDA Filter_1 |
| Lancei    |                     |
|           |                     |
|           |                     |
|           |                     |
|           |                     |
|           | 1 of 2              |
|           |                     |
|           |                     |

D. Wählen Sie "AF9015 BDA Filter" als Videogerät für die Kanalsuche und klicken Sie dann auf "Next [Weiter]", um forzufahren.

|          | Scan Channels                                                         |
|----------|-----------------------------------------------------------------------|
| Previous | Scan for available channels. This process may take<br>several minutes |
| Next     | Use LCN(Local Channel Number)                                         |
| Cancel   | Start                                                                 |
|          |                                                                       |
|          | Ch. Name                                                              |
|          |                                                                       |
| Y        |                                                                       |
|          |                                                                       |
|          |                                                                       |

E. Jetzt ist der Assistent bereit, die Suche nach Ihren Kanälen zu starten. Klicken sie auf "Start", um die Suche nach Kanälen zu starten.

Während der Suche erscheint ein Fortschrittsbalken auf Ihrem Bildschirm. Die gefundenen Kanäle werden in der Kanalliste unter dem Fortschrittsbalken angezeigt.

Nachdem die Kanalsuche abgeschlossen ist, zeigt der Assistent eine Meldung mit der Anzahl gefundener Kanäle an.

| ArcSoft TotalMedia       |
|--------------------------|
| 46 channel(s) were found |
|                          |
|                          |
|                          |
|                          |
| ОК                       |
|                          |
|                          |

F. Wählen Sie "OK", um fortzufahren.

Der Assistent zeigt eine Liste der gefundenen Kanäle und eine Vorschau des ersten Kanals auf der Liste an.

|          | Scan Cl     | annels                                                        |              |
|----------|-------------|---------------------------------------------------------------|--------------|
| Previous | Scan for    | available channels. This proc                                 | ess may take |
| Next     |             | LCN(Local Channel Number)                                     |              |
| Cancel   | Start       | <u></u>                                                       |              |
|          | 2<br>3<br>4 | Nederland 1<br>Nederland 2<br>Nederland 3<br>TV Noord-Holland |              |

G. Wählen Sie "Next [Weiter]", um fortzufahren.

| Previous | Set Up Two Tuners                                                                                |
|----------|--------------------------------------------------------------------------------------------------|
| Next     | There are two tuners in your computer. With two<br>tuners, you can watch TV on one channel while |
| Cancel   | recording from another. Do you want to configure<br>two tuners?                                  |
|          |                                                                                                  |
|          | () Yes                                                                                           |
|          | No                                                                                               |
|          |                                                                                                  |
|          |                                                                                                  |
|          |                                                                                                  |

H. TotalMedia fragt Sie, ob Sie beide Tuner f
ür TotalMedia verwenden m
öchten. W
ählen Sie "Yes [Ja]" aus und klicken Sie auf "Next [Weiter]", um fortzufahren.

| Finish | Congratulations: The TotalMedia TV module is<br>ready to go. Click Finish to exit. |
|--------|------------------------------------------------------------------------------------|
|        |                                                                                    |

Damit ist Ihr digitaler USB-TV-Receiver betriebsbereit.

I. Klicken Sie auf "Finish [Fertigstellen]", um die TV-Kanaleinstellungen zu schließen.

#### 5.3 Fernsehen

Wählen Sie im Hauptmenü von TotalMedia "TV", wenn Sie fernsehen möchten. TotalMedia öffnet das TV-Fenster und zeigt den gegenwärtig aktiven Kanal an.

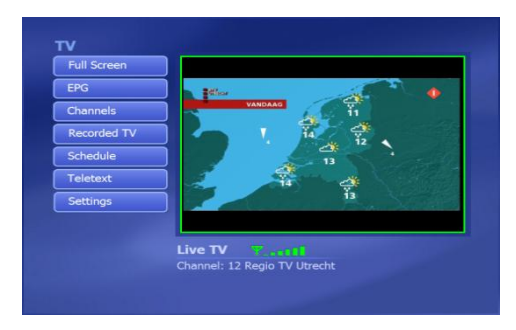

Sie können mithilfe der Tasten CH + und CH - auf der Fernbedienung durch die Kanäle navigieren.

Hinweis: Wenn in Ihrem Gebiet auch Free-to-Air-Radiokanäle verfügbar sind, werden diese Kanäle auch in Ihrer TV-Kanalliste angezeigt. Wenn Sie einen der Radiokanäle auswählen, wird der Ton über Ihre Lautsprecher ausgegeben und im TV-Fenster erscheint ein Radiosymbol.

Um den aktiven Tuner zu ändern, drücken Sie die Taste "Source" auf der Fernbedienung und wählen Sie "DVB-T" oder "DVB-T2" aus.

| DVB-T  |  |
|--------|--|
| DVB-T2 |  |

Daraufhin schaltet TotalMedia auf den jeweils anderen Tuner um. Dies ermöglicht es Ihnen, einen Kanal auf den ersten Tuner aufzuzeichnen und auf dem zweiten Tuner einen anderen Kanal anzuschauen und umgekehrt. Um die PiP (Picture in Picture = Bild-in-Bild)-Option auf dem digitalen USB-TV-Receiver zu initiieren, drücken Sie CTRL + SHIFT + W auf der Tastatur Ihres Computers und wählen Sie "PiP" aus.

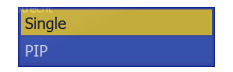

Daraufhin lädt TotalMedia den Kanal des zweiten Tuners in ein kleines Fenster in der linken unteren Ecke des Bildschirms:

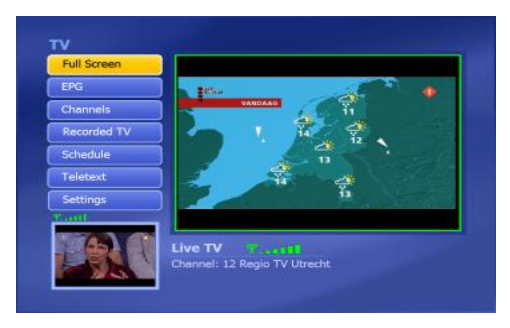

Um zwischen dem Hauptbildschirm und dem kleinen PiP-Vorschaufenster umzuschalten, drücken Sie:

CTRL + TAB auf Ihrer Tastatur. Daraufhin werden die Tuner umgeschaltet, d.h. das PiP-Vorschaufenster wird jetzt im Hauptbildschirm und der Hauptbildschirm im PiP-Vorschaufenster angezeigt.

#### 5.4 Fernbedienung

Im Lieferumfang des digitalen USB-TV-Receivers ist eine Fernbedienung enthalten. Diese Fernbedienung kann für die Bedienung der TotalMedia-Software verwendet werden, die Sie gemäß den Anweisungen im vorausgehenden Kapitel installiert haben.

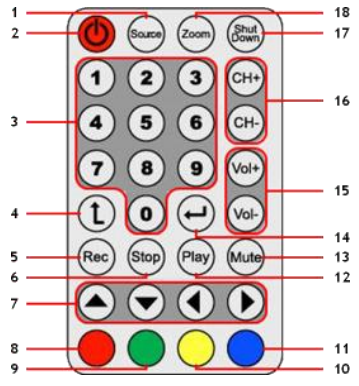

|     |                      | 9 10                                                        |
|-----|----------------------|-------------------------------------------------------------|
| Nr. | Taste                | Beschreibung                                                |
| 1   | Source               | Umschalten zwischen den beiden Tunern                       |
| 2   | Power                | Starten der TotalMedia-Software                             |
| 3   | Zifferntasten        | Direkte Kanalauswahl                                        |
| 4   | Zurück               | Zum vorherigen Kanal wechseln                               |
| 5   | Rec                  | Starten der Aufzeichnung                                    |
| 6   | Stop                 | Anhalten der Aufzeichnung / Anhalten der Wiedergabe         |
| 7   | Pfeiltasten          | Navigieren durch die TotalMedia-Software                    |
| 8   | Zurück (rot)         | Zurück zur vorherigen Anzeige                               |
| 9   | Schnappschuss (grün) | Einen Schnappschuss des gegenwärtigen TV-Bilds erstellen    |
| 10  | TV (gelb)            | Direkt in den TV-Modus der TotalMedia-Software springen     |
| 11  | EPG (blau)           | Anzeigen der elektronischen Programmzeitschrift [Electronic |
|     |                      | Program Guide]                                              |
| 12  | Play                 | Starten der Wiedergabe                                      |
| 13  | Mute                 | Stummschaltung aktivieren/deaktivieren                      |
| 14  | Enter                | Bestätigung der Auswahl                                     |
| 15  | Vol + / Vol -        | Erhöhen der Lautstärke / reduzieren der Lautstärke          |
| 16  | CH + / CH -          | Nächster Kanal / vorausgehender Kanal                       |
| 17  | Shutdown             | Ausschalten des Computers                                   |
| 18  | Zoom                 | Umschalten des Vollbildschirm-TV-Modus                      |

Um die Fernbedienung verwenden zu können, müssen Sie zuerst Plastik-Batteriestreifen auf der Unterseite der Fernbedienung entfernen. <u>Hinweis zum Shutdown:</u> Wenn Sie Windows geöffnet haben und die Taste **,Shutdown**' auf der Fernbedienung drücken, erscheint ein Abmeldungsfenster auf Ihren Bildschirm. Drücken Sie die **,Power**'-Taste auf der Fernbedienung, um den Computer auszuschalten, oder drücken Sie eine andere Taste, um den Ausschaltvorgang abzubrechen.

#### 5.5 Erklärung der Tastatur-Shortcuts

Die TotalMedia-Software kann auch mit der Tastatur verwendet werden. Sie können bestimmte Funktionen der Software mithilfe von Tastatur-Shortcuts öffnen. Es folgt eine Liste der am häufigsten verwendeten Tastatur-Shortcuts. Die vollständige Liste finden Sie in der Hilfe von TotalMedia, die durch Drücken der ,F1'-Taste auf Ihrer Tastatur geöffnet werden kann.

| Taste                      | Shortcut-Beschreibung                                                                                                    |
|----------------------------|----------------------------------------------------------------------------------------------------|
| Pfeiltasten                | Zur Navigation durch TotalMedia                                                                                                    |
| Enter                      | Zur Aktivierung der Auswahl                                                                                                    |
| Rücktaste                  | Zurück zur vorherigen Anzeige                                                                                                    |
| F1                         | Zum Öffnen der TotalMedia-Hilfe                                                                                                    |
| F2                         | Zur Aktivierung von Time Shifting                                                                                                    |
| F5                         | Zum Erstellen eines Schnappschusses des angezeigten TV-Kanals                                                                                                    |
| F6                         | Zum Wechseln des Klangkanals (nur für Multikanal-TV-Sound)                                                                                                    |
| F8                         | Stummschaltung                                                                                                    |
| F9                         | Zur Reduzierung der Lautstärke                                                                                                    |
| F10                        | Zur Erhöhung der Lautstärke                                                                                                    |
| F11                        | Zum Umschalten zwischen den letzten 2 Kanälen                                                                                                    |
| Ctrl + [+]                 | Einen Kanal höher                                                                                                    |
| Ctrl + [-]                 | Einen Kanal tiefer                                                                                                    |
| Ctrl + Alt + F12           | Zum Öffnen / Schließen von TotalMedia                                                                                                    |
| Ctrl + T                   | Zum Starten von Live-TV                                                                                                    |
| Ctrl + I                   | Zum Starten des Bildmodus                                                                                                    |
| Ctrl + E                   | Zum Starten des Videomodus                                                                                                    |
| Ctrl + Shift + W           | Zum Umschalten zwischen Einzel- und PiP-Modus                                                                                                    |
| Ctrl + Tab                 | Zum Umschalten der Tuner zwischen dem Haupt- und dem PiP-                                                                                                    |
|                            | Bildschirm                                                                                                    |
| Alt + Enter                | Zum Aktivieren / Deaktivieren des Vollbildmodus                                                                                                    |
| <u>Hinweis zu TotalMeo</u> | dia: Weitere Informationen über die Funktionen und Optionen von<br>TotalMedia finden Sie in der integrierten Hilfe, die durch Drücken<br>der Taste ,F1' auf der Tastatur geöffnet werden kann, während<br>das Programm ausgeführt wird. |

## Viel Spaß mit Ihrem digitalen USB-TV-Receiver!

# CTVDIGDUAL de Conceptronic Manuel d'Utilisateur Nous vous félicitons d'avoir acheté votre Récepteur de TV Numérique à deux fréquences de Conceptronic

Vous trouverez dans ce Manuel d'Utilisateur une explication détaillée de l'installation et de l'utilisation du Récepteur de TV Numérique à deux fréquences de Conceptronic

Pour plus d'informations ou pour obtenir de l'aide concernant votre produit, nous vous conseillons de visiter notre site web de Service & Support sur <u>www.conceptronic.net/support</u> et de sélectionner l'une des options suivantes :

- Foire aux Questions : Base de Données de Questions les plus Fréquemment Posées
- Téléchargements : Manuels, Drivers, Microprogramme et plus de téléchargements
- Contact : Pour contacter le Service support de Conceptronic

Pour plus d'informations générales concernant les produits Conceptronic, visitez le site web de Conceptronic sur <u>www.conceptronic.net</u>

Les informations contenues dans ce manuel sont basées sur Windows 7 et Vista, et peuvent donc être différentes de votre ordinateur si vous utilisez un système d'exploitation différent.

#### 1. Introduction

Regardez la TV numérique ou écoutez la radio numérique où que vous soyez, chez vous, en vacances ou en voyage d'affaires. Avec cette solution, vous pouvez facilement transformer votre PC , votre ordinateur portable ou mini-ordinateur en poste de TV numérique.

Le récepteur USB DVB-T (Digital Video Broadcast Terrestrial) est compatible avec toutes les chaînes TV et radio numériques.

Vous pourrez voir la TV haute qualité sur écran plein ou la programmer pour enregistrer les émissions.

Grâce au double tuner, il est désormais simple de regarder (ou enregistrer) les fonctions incrustation d'image sur votre PC, votre ordinateur portable ou votre mini-ordinateur.

#### 2. Contenu du Coffret

Les éléments suivants sont fournis dans le paquet avec le Récepteur de TV numérique à deux fréquences de Conceptronic.

- Récepteur de TV Numérique à deux fréquences de Conceptronic
- Antenne DVB-T magnétique (avec ventouse pour la fixer sur les surfaces plates non magnétiques)
- Câble de rallonge USB
- Télécommande à pile (CR2025)
- CD-ROM du produit
- Ce Manuel d'utilisateur en plusieurs langues
- Carte de garantie et brochure de déclaration CE

#### 3. Installation du hardware

Avant d'installer les drivers et le software, vous devez connecter le Récepteur de TV numérique à deux fréquences USB de Conceptronic sur votre ordinateur.

- A. Allumez votre ordinateur.
- B. Branchez l'antenne DVB-T sur l'entrée d'antenne du Récepteur de TV numérique à deux fréquences USB.
- C. Branchez le Récepteur de TV numérique à deux fréquences sur un port USB libre de votre ordinateur.

<u>Astuce :</u> Si vous souhaitez accroître la distance entre le Récepteur de TV numérique à deux fréquences USB et votre ordinateur, vous pouvez utiliser la rallonge USB fournie.

Votre ordinateur reconnaître le nouvel hardware et affichera l'assistant d'installation du hardware. Vous pouvez ignorer cet assistant d'installation de hardware et poursuivre l'installation du driver et du software au **chapitre 4**.

#### 4. Installation du Driver & Software

Lorsque le Récepteur de TV numérique à deux fréquences de Conceptronic est connecté à votre ordinateur, vous pouvez installer les drivers et le software.

- A. Insérez le Cd-Rom dans le lecteur optique de votre ordinateur. L'option de Lecture automatique s'affiche automatiquement. Cliquez sur "Run Autorun.exe" pour lancer le menu à exécution automatique.
  - <u>Remarque</u>: Si l'option de Lecture automatique n'est pas affichée, vous pouvez lancer le menu à lancement automatique en navigant vers "Poste de Travail" et en cliquant deux fois sur votre lecteur optique.

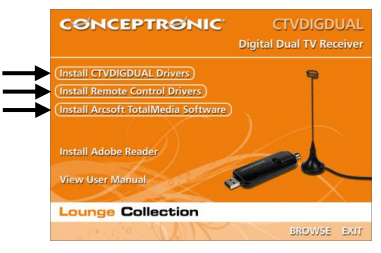

Vous devez installer 3 outils pour pouvoir utiliser le Récepteur de TV numérique à deux fréquences USB : les drivers CRVDIGDUAL, les drivers de la Télécommande et le software Arcsoft TotalMedia.

- B. Sélectionnez l'option "Install CTVDIGDUAL Drivers" [Installer les drivers de CTVDIGDUAL] dans le menu à Lancement Automatique. L'Assistant de Configuration du Driver apparaît.
- C. Cliquez sur "Start" [Démarrer] pour installer les drivers sur votre ordinateur.
- D. Lorsque l'installation est terminée, cliquez sur "OK" pour refermer l'Assistant de Configuration de Driver.

Vous pouvez à présent poursuivre par l'installation des drivers de la Télécommande.

- E. Sélectionnez l'option "Install Remote Control Drivers" [Installer les drivers de la télécommande] dans le menu à Lancement Automatique. L'Assistant de Configuration apparaît.
- F. Cliquez sur "Next" [Suivant] pour installer les drivers de la télécommande sur votre ordinateur.

Lorsque l'installation est terminée, l'Assistant de Configuration se ferme automatiquement.

Vous pouvez à présent poursuivre par l'installation du software Arcsoft TotalMedia.

- G. Sélectionnez l'option "Install Arcsoft TotalMedia Software" [Installer le Software d'Arcsoft TotalMedia] dans le menu à Lancement Automatique. L'Assistant de Configuration apparaît.
- H. Sélectionnez votre langue dans l'Assistant de Configuration et cliquez sur "OK" pour poursuivre.
- I. La page d'introduction de l'Assistant de Configuration s'affiche. Cliquez sur "Next" [Suivant] pour continuer.
- J. Acceptez l'Accord de Licence et cliquez sur "Yes" pour continuer.
- K. Indiquez votre nom dans le champ "User Name" [Nom d'utilisateur] et votre code de licence dans le champ "Licence Key" [Code de licence]. Cliquez sur "Next" [Suivant] pour continuer.

Remarque : Vous trouverez votre code de licence sur la pochette du Cd-Rom du produit.

| ArcSoft TotalMedia 3.5                                 |                              |
|--------------------------------------------------------|------------------------------|
| Customer Information<br>Please enter your information. | ArcSoft                      |
| User Name:                                             |                              |
| License Key:                                           |                              |
|                                                        |                              |
| InstallShield                                          | <back next=""> Cancel</back> |

- L. Modifiez le répertoire de l'installation avec le bouton "Browse" [Naviguer] ou laissez l'emplacement par défaut. Cliquez sur "Next" [Suivant] pour continuer.
- M. Modifiez le nom du répertoire de programme ou conserver le nom par défaut. Cliquez sur "Next" [Suivant] pour continuer.

L'Assistant de Configuration installera à présent le software dans la langue sélectionnée sur votre ordinateur.

N. Lorsque l'installation est terminée, cliquez sur "Finish" [Terminer] pour refermer l'Assistant de Configuration.

Remarque : Nous vous conseillons de redémarrer votre ordinateur après l'installation.

Vous pouvez dès à présent utiliser le software. Vous pouvez poursuivre au **chapitre 5** de ce manuel pour connaître les instructions d'utilisation du Récepteur de TV numérique à deux fréquences.

#### 5. Utilisation du Récepteur de TV numérique à deux fréquences USB

#### 5.1 Lancement de TotalMedia

Lorsque vous avez terminé d'installer les drivers et le software et que vous avez redémarré votre ordinateur, vous pouvez commencer à utiliser le Récepteur de TV numérique à deux fréquences USB avec le software de TotalMedia. Vous pouvez lancer le software de TotalMedia de plusieurs manières :

- Cliquer sur "Démarrage", "Programmes", ArcSoft TotalMedia 3.5", "TotalMedia 3.5".
- Cliquer deux fois sur le raccourci TotalMedia sur votre bureau.
- Appuyer sur le Bouton "Power" de la Télécommande.
- Appuyer sur Ctrl + Alt + F12 de votre clavier.
- Cliquer deux fois sur l'icône de TotalMedia dans le plateau système.

Lorsque l'application TotalMedia est lancée, vous voyez s'afficher le menu principal du software :

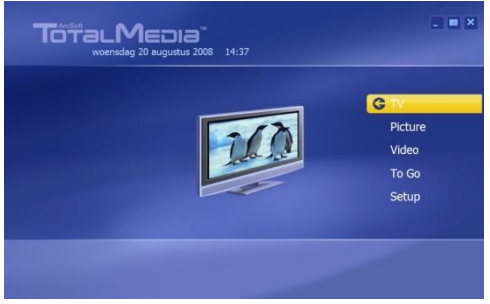

Le menu de TotalMedia offre plusieurs options de reproduction de la TV, des fichiers multimédias et de configuration de l'application :

| TV            | Regarder la TV                                          |
|---------------|---------------------------------------------------------|
| Picture       | Voir des images                                         |
| Video         | Lire des enregistrements ou d'autres fichiers vidéos.   |
| To Go         | Utiliser TotalMedia To Go pour les dispositifs mobiles. |
| Configuration | Configurer TotalMedia                                   |

#### 5.2 Configuration de votre TV et des stations de radio

A. Sélectionnez l'option "TV" avec le clavier, la souris ou la télécommande.

Le software TotalMedia chargera la section TV du software.

Lorsque le software TotalMedia n'a pas été utilisé auparavant pour regarder la TV numérique, l'Assistant de Signal TV s'affiche à l'écran pour vous aider à configurer votre signal DVB-T.

| Next<br>Cancel | Welcome to Set Up Your TV Signal wizard<br>Select "Next" to begin configuring your TV signal. |
|----------------|-----------------------------------------------------------------------------------------------|
| Cancer         |                                                                                               |
|                |                                                                                               |
|                |                                                                                               |

B. Sélectionnez "Next" [Suivant] pour poursuivre vers le prochain écran de l'assistant.

| Previous | Select Your Region              |
|----------|---------------------------------|
| Next     | Current region: Netherlands,The |
| Cancel   | Change your region:             |
|          | Afghanistan                     |
|          | Albania                         |
|          | Algeria                         |
|          | American Samoa                  |
|          | Andorra                         |
|          | Angola                          |
|          | Antarctica                      |
|          | 1 of 222                        |

C. Sélectionnez votre région dans la liste de régions et sélectionnez "Next" pour poursuivre vers le prochain écran de l'assistant.

TotalMedia vous demandera alors quel dispositif vidéo vous souhaitez utiliser pour rechercher les chaînes. Puisque le Récepteur de TV numérique USB dispose de 2 tuners, 2 dispositifs seront indiqués par TotalMedia (AF9015 BDA Filter' & 'AF9015 BDA Filter\_1').

| Previous | Select Video Device |
|----------|---------------------|
| Next     | AF9015 BDA Filter   |
| Cancel   | APYOIS BOA Pides_1  |
|          |                     |
|          |                     |
|          |                     |
|          | 102                 |
|          |                     |
|          |                     |

D. Sélectionnez "AF9015 BDA Filter" comme dispositif vidéo pour rechercher les chaînes et sélectionnez "Next" pour poursuivre.

|          | Scan Channels                                                         |
|----------|-----------------------------------------------------------------------|
| Previous | Scan for available channels. This process may take<br>several minutes |
| Next     | Use LCN(Local Channel Number)                                         |
| Cancel   | Start                                                                 |
| ×        |                                                                       |
|          |                                                                       |

E. L'assistant est à présent prêt à rechercher vos chaînes. Sélectionnez "Start" [Démarrer] pour commencer à rechercher les chaînes. En haut de l'écran vous verrez s'afficher une barre de progression vous indiquant la progression de la recherche. Les chaînes détectées sont indiquées dans la liste de chaînes affichée sous la barre de progression.

Lorsque la recherche des chaînes est complète, l'assistant affiche un message vous indiquant le nombre de chaînes détectées.

| ArcSoft TotalMedia |
|--------------------|
|                    |
|                    |
|                    |
|                    |
| ОК                 |
|                    |
|                    |

F. Sélectionnez "OK" pour poursuivre vers le prochain écran de l'assistant.

L'assistant indiquera la liste des chaînes détectées et un aperçu de la première chaîne dans la liste.

|                                              | Scan Ch  | annels                  |             |         |
|----------------------------------------------|----------|-------------------------|-------------|---------|
| Previous                                     | Scan for | available channels. Thi | s process m | ay take |
| Next                                         | Use      | LCN(Local Channel Nur   | nber)       |         |
| Cancel                                       | Start    |                         |             |         |
|                                              | Ch.      | Name<br>Nederland 1     |             |         |
|                                              |          | Nederland 3             |             |         |
| -                                            | 4        | TV Noord-Holland        |             |         |
| SAME AND AND AND AND AND AND AND AND AND AND |          |                         |             |         |
|                                              | 5        | Veronica/Jetix          |             |         |

G. Sélectionnez "Next" [Suivant] pour poursuivre vers le prochain écran de l'assistant.

| Previous | Set Up Two Tuners                                                                                |
|----------|--------------------------------------------------------------------------------------------------|
| Next     | There are two tuners in your computer. With two<br>tuners, you can watch TV on one channel while |
| Cancel   | recording from another. Do you want to configure<br>two tuners?                                  |
|          |                                                                                                  |
|          | () Yes                                                                                           |
|          | No                                                                                               |
|          |                                                                                                  |
|          |                                                                                                  |
|          |                                                                                                  |

H. TotalMedia vous demandera si vous souhaitez utiliser les deux tuners pour TotalMedia. Sélectionnez "Yes" puis appuyez sur "Next" pour continuer.

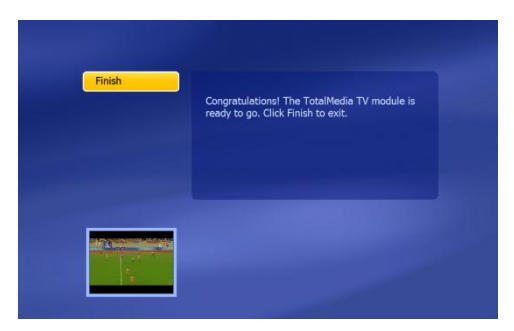

L'assistant est prêt et votre Récepteur de TV numérique USB peut être utilisé.

I. Sélectionnez "Finish" [terminer] pour terminer la configuration des chaînes.

#### 5.3 Regarder la TV

Pour regarder la TV, sélectionnez "TV" dans le menu principal de TotalMedia. TotalMedia ouvre la fenêtre de TV et affiche la chaîne actuellement active.

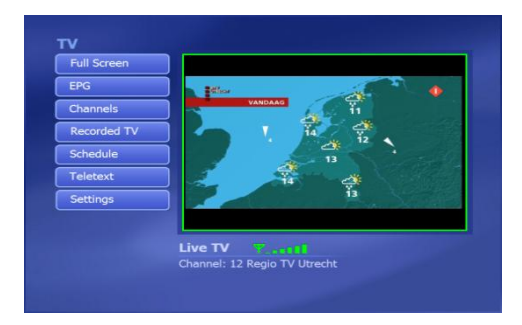

Vous pouvez naviguer dans les chaînes avec les touches CH+ et CH- de la télécommande.

<u>Remarque</u>: S'il y a également des stations de radio numériques dans votre région, elles seront également indiquées dans votre liste de chaînes de TV. Lorsque vous sélectionnez l'une des stations de radio, le son sera reproduit par vos hautparleurs et une icône de radio sera affichée dans la fenêtre de la TV.

Pour charger le tuner actif, appuyez sur la touche "Source" de la télécommande, puis sélectionnez "DVB-T" ou "DVB-T2".

| DVB-T  |  |
|--------|--|
| DVB-T2 |  |

TotalMedia passera à l'autre tuner. Ceci vous permet d'enregistrer une chaîne sur le premier tuner, et d'en regarder une autre sur le deuxième, ou vice-versa.

Pour lancer l'option d'incrustation d'image du Récepteur de TV numérique USB, appuyez sur CTRL + SHIFT + W sur le clavier de votre ordinateur, et sélectionnez "PiP".

| Single |  |
|--------|--|
| PIP    |  |

TotalMedia chargera la chaîne du deuxième tuner dans une petite fenêtre ouverte dans le coin inférieur gauche de l'écran :

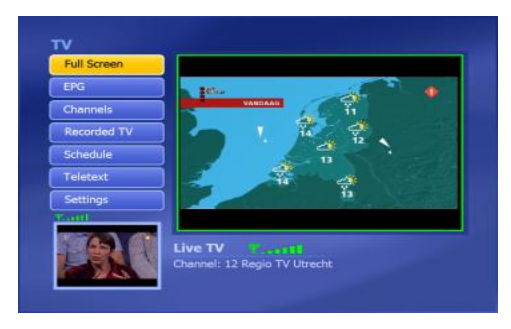

Pour passer de l'écran principal à la petite fenêtre de prévisualisation d'incrustation d'image, appuyez sur **CTRL+ TAB** de votre clavier. Les tuners seront à présent activés, et affichés dans la fenêtre de prévisualisation d'incrustation d'image dans la fenêtre principale et viceversa.

#### 5.4 La télécommande

Le récepteur USB DVB-T est livré avec une télécommande. Cette télécommande peut être utilisée pour faire fonctionner le software TotalMedia, que vous aurez installé comme indiqué au chapitre précédent.

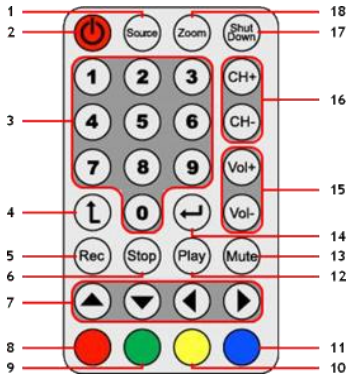

|    |                    | 9 10                                                 |
|----|--------------------|------------------------------------------------------|
| N٥ | Touche             | Description                                          |
| 1  | Source             | Passer d'un tuner à l'autre                          |
| 2  | Power              | Lancer le software TotalMedia                        |
| 3  | Touches numériques | Sélection directe des chaînes                        |
| 4  | Back               | Retour à la chaîne précédente                        |
| 5  | Rec                | Début de l'enregistrement                            |
| 6  | Stop               | Arrêt de l'enregistrement / Arrêt de la lecture      |
| 7  | Touches fléchées   | Naviguer dans le software TotalMedia                 |
| 8  | Retour (Rouge)     | Retour à l'écran précédent                           |
| 9  | Snapshot (Vert)    | Faire une capture d'image de l'écran de TV actuel    |
| 10 | TV (Jaune)         | Passer directement au mode TV du software TotalMedia |
| 11 | EPG (Bleu)         | Afficher le guide de programmation                   |
| 12 | Play               | Lancer la lecture                                    |
| 13 | Mute               | Éteindre/rallumer le son                             |
| 14 | Enter              | Confirmer la sélection                               |
| 15 | Vol+ / Vol-        | Augmenter / réduire le volume                        |
| 16 | CH+ / CH-          | Prochaine chaîne / Chaîne précédente                 |
| 17 | Shutdown           | Éteindre l'ordinateur                                |
| 18 | Zoom               | Basculer en mode TV en plein écran                   |

Pour pouvoir utiliser la télécommande, vous devez d'abord extraire la bande plastique placée dans la partie inférieure de la télécommande.

#### Note concernant l'arrêt :

Lorsque vous êtes dans Windows, si vous appuyez sur la touche "**Shutdown**" de la télécommande, une fenêtre d'arrêt s'affiche à l'écran. Appuyez sur la touche "**Power**" de la télécommande pour éteindre votre ordinateur, ou appuyez sur une autre touche pour annuler l'opération d'arrêt.

#### 5.5 Description des touches de raccourci du clavier

Le software TotalMedia peut également être utilisé avec le clavier. Avec les raccourcis clavier, vous pouvez activer certaines fonctions du software. Les raccourcis clavier les plus courants sont indiqués ci-après, mais vous trouverez la liste complète dans l'aide de TotalMedia, que vous pourrez ouvrir en appuyant sur la touche "F1" de votre clavier.

| Touche           | Description du Raccourci                                                  |
|------------------|---------------------------------------------------------------------------|
| Touches fléchées | Naviguer dans TotalMedia                                                  |
| Enter            | Activer sélection                                                         |
| Espace arrière   | Revenir à l'écran précédent                                               |
| F1               | Ouvrir l'Aide de TotalMedia.                                              |
| F2               | Activer l'Encapsulation (Time Shifting)                                   |
| F5               | Capturer une photo de la Chaîne de TV affichée                            |
| F6               | Changer de Canal de Son (Uniquement pour le Son de TV à plusieurs         |
|                  | canaux).                                                                  |
| F8               | Mode Muet                                                                 |
| F9               | Baisser le Volume                                                         |
| F10              | Augmenter le volume                                                       |
| F11              | Basculer entre les 2 dernières chaînes                                    |
| Ctrl + [+]       | Passer à la Chaîne Suivante                                               |
| Ctrl + [+]       | Passer à la Chaîne Précédente                                             |
| Ctrl + Alt + F12 | Entrer / Quitter TotalMedia                                               |
| Ctrl + T         | Allumer la TV en Direct                                                   |
| Ctrl + I         | Lancer le Mode Image                                                      |
| Ctrl + E         | Lancer le Mode Vidéo                                                      |
| Ctrl + Shift + W | Passer du mode Single au Mode incrustation d'image et vice-versa          |
| Ctrl + Tab       | Faire passer les tuners entre l'écran principal et l'incrustation d'image |
| Alt + Enter      | Entrer / Quitter le Mode Plein écran                                      |

#### Note concernant TotalMedia :

Pour de plus amples informations concernant les fonctions et les options de TotalMedia, vous pouvez utiliser la fonction d'aide intégrée, qui peut être activée en appuyant sur la touche "F1" de votre clavier lorsque le software fonctionne.

## Bon divertissement avec votre Récepteur de TV numérique USB !

# Conceptronic CTVDIGDUAL Manuale d'uso

## Complimenti per aver acquistato questo Ricevitore TV Digitale Dual Conceptronic.

Il presente manuale d'uso è una guida passo dopo passo per l'installazione e l'uso del Ricevitore TV Digitale Dual Conceptronic.

Per maggiori informazioni o assistenza relativamente al prodotto, consultare il sito Web Service & Support all'indirizzo <u>www.conceptronic.net/support</u>, selezionando una delle seguenti opzioni:

- FAQ : Archivio delle risposte alle domande più frequenti
- Prodotti scaricabili : Manuali, driver, firmware e altri prodotti scaricabili
- Contatti : Contatta il servizio di assistenza Conceptronic

Per informazioni generali sui prodotti Conceptronic, visitare il sito di Conceptronic all'indirizzo <u>www.conceptronic.net</u>.

Le informazioni contenute in questo manuale si riferiscono a Windows 7 e Vista, e possono variare in maniera significativa in computer in cui sia installato un sistema operativo differente.

#### 1. Introduzione

Guarda la TV digitale non criptata o ascolta la radio digitale non criptata, ovunque tu sia, a casa, in vacanza o in viaggio di lavoro. Con questa soluzione, puoi trasformare facilmente il tuo Pc, notebook o netbook in una TV digitale.

Il ricevitore USB DVB-T (Digital Video Broadcasting Terrestrial) Dual è compatibile con tutti i canali radio e TV non criptati.

Con questo dispositivo di può guardare la TV di Alta Qualità a tutto schermo o si può programmare per registrare.

Grazie al doppio sintonizzatore è possibile guardare (o registrare) la TV digitale con funzioni PIP sul PC, notebook o netbook.

#### 2. Contenuto della confezione

La confezione del Ricevitore TV digitale Dual contiene le seguenti unità:

- Ricevitore TV digitale Dual Conceptronic
- Antenna DVB-T magnetica (con ventosa per superficie piatte non magnetiche)
- Prolunga USB
- Telecomando batteria (CR2025)
- CD-ROM del prodotto
- Il presente manuale d'uso multilingue
- Certificato di garanzia e libretto di dichiarazione di conformità CE

#### 3. Installazione Hardware

Prima di installare i driver e i software, è necessario collegare il ricevitore TV digitale USB al computer.

- A. Accendere il computer.
- B. Collegare l'antenna DVB-T all'apposita porta del ricevitore TV digitale USB.
- C. Collegare il Ricevitore TV digitale USB a una porta USB libera del computer.

<u>Consiglio</u>: Per aumentare la distanza tra il ricevitore TV digitale USB e il computer, usare la prolunga USB in dotazione.

Il computer riconoscerà il nuovo hardware e mostrerà l'assistente per l'installazione dell'hardware. Si può ignorare l'assistente e continuare con l'installazione dei driver e dei software come indicato nel **capitolo 4**.

#### 4. Installazione Driver e Software

Una volta che il ricevitore TV digitale USB è collegato al computer, si può procedere all'installazione dei driver e dei software.

- A. Inserire il CD-ROM nell'unità ottica del computer. Automaticamente apparirà l'opzione AutoPlay. Ciccare su "Run Autorun.exe" per aprire il menù autorun.
  - <u>Nota:</u> Se l'opzione AutoPlay non appare, si può aprire l menù autorun andando su "Computer" e facendo doppio click sull'unità ottica.

| CONCEPTRONIC                                                                                              | CTVDIGDUAL<br>Digital Dual TV Receiver |
|----------------------------------------------------------------------------------------------------|----------------------------------------|
| (Install CTVDIGDUAL Drivers)<br>(Install Remote Control Drivers)<br>(Install Arcsoft TotalMedia Software) | 8                                      |
| Install Adobe Reader<br>View User Manual                                                                  | 00                                     |
| Lounge Collection                                                                                         | BROWSE EXIT                            |

È necessario installare 3 pacchetti per poter usare il ricevitore TV digitale USB: I driver CTVDIGDUAL, i driver del Telecomando e il software TotalMedia di Arcsoft.

- B. Selezionare l'opzione "Installa driver CTVDIGDUAL" dal menù Autorun. Apparirà l'assistente per l'installazione del driver.
- C. Cliccare su "Start" per installare i driver sul computer.
- D. Una volta finita l'installazione, cliccare su"OK" per chiudere l'assistente per l'installazione del driver.

Adesso si può procedere all'installazione dei driver del Telecomando.

- E. Selezionare l'opzione "Installa Driver Telecomando" dal Menù Autorun. Apparirà l'Assistente per l'installazione.
- F. Cliccare "Avanti" per installare i driver del Telecomando sul computer.

Una volta finita l'installazione, l'Assistente si chiuderà automaticamente.

## **ITALIANO**

Adesso si può procedere all'installazione del software TotalMedia di Arcsoft.

- G. Selezionare l'opzione "Installa Software TotalMedia di Arcsoft" dal menù Autorun. Apparirà l'Assistente per l'Installazione.
- H. Selezionare la lingua dell'Assistente e cliccare su "OK" per continuare.
- Apparirà la pagina introduttiva dell'Assistente per l'Installazione. Cliccare su "Avanti" per continuare.
- J. Accettare l'Accordo di Licenza cliccando su "Si" per continuare.
- K. Inserire il proprio nome nel campo "User Name" e la chiave di licenza nel campo "Chiave di Licenza". Cliccare su "Avanti" per continuare.
- Nota : La chiave di licenza si trova sulla custodia del CD-ROM del prodotto.

| ArcSoft TotalMedia 3.5                                 |                      |
|--------------------------------------------------------|----------------------|
| Customer Information<br>Please enter your information. | ArcSoft              |
| User Name:                                             |                      |
| < Enter your name here ><br>License Key:               |                      |
| < Enter your license key here >                        |                      |
| InstallShield                                          |                      |
|                                                        | < Back Next > Cancel |

- L. Cambiare la cartella di installazione cliccando sul pulsante "Cerca" o mantenere la ubicazione preimpostata. Cliccare su "Avanti" per continuare.
- M. Cambiare il nome della cartella o mantenere il nome preimpostato. Cliccare su "Avanti" per continuare.

Adesso l'Assistente per l'installazione installerà il software sul computer nella lingua selezionata.

N. Una volta finita l'installazione, cliccare su "Fine" per chiudere l'Assistente.

Nota : È consigliato riavviare il computer dopo l'installazione.

Adesso il software è pronto per essere usato. Per le istruzioni di uso del ricevitore TV digitale USB, si rimanda al seguente **capitolo 5** del presente manuale.

#### 5. Uso del ricevitore TV digitale USB

#### 5.1 Avviamento del TotalMedia

Una volta conclusa l'installazione dei driver e dei software e riavviato il computer, si può iniziare ad usare il ricevitore TV digitale USB con il software TotalMedia. Questo si può fare in vari modi:

- Cliccare su "Start", "Tutti i Programmi", "ArcSoft TotalMedia 3.5", "TotalMedia 3.5".
- Fare doppio click su l'icona TotalMedia presente sul desktop.
- Premere il pulsante 'Power' del Telecomando.
- Premere Ctrl + Alt + F12 della tastiera del computer.
- Fare doppio click sull'icona TotalMedia systemtray.

Una volta avviata l'applicazione TotalMedia, si potrà visualizzare il menù principale del software:

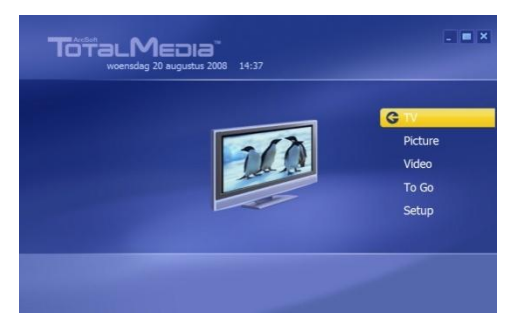

Il menù TotalMedia offre varie opzioni per la riproduzione di TV, file multimediali e per l'impostazione dell'applicazione:

| τv    | Permette di guardare la TV                              |
|-------|---------------------------------------------------------|
| Foto  | Permette di guardare foto                               |
| Video | Permette di riprodurre registrazioni o altri file video |
| To Go | Permette di usare il TotalMedia su dispositivi mobili   |
| Setup | Permette di configurare il TotalMedia                   |

### **ITALIANO**

#### 5.2 Impostazione dei canali TV e Radio

A. Selezionare l'opzione "TV" con la tastiera, il mouse o il telecomando.

Il software TotalMedia sarà caricato sulla sezione TV del software.

Quando il software TotalMedia non è usato prima di guardare la TV digitale, apparirà sullo schermo l'Assistente per il Segnale TV per guidare durante l'impostazione del segnale DVB-T.

|        | Welcome to Set Up Your TV Signal wizard            |
|--------|----------------------------------------------------|
| Next   | Select "Next" to begin configuring your TV signal. |
| Cancel |                                                    |
|        |                                                    |
|        |                                                    |
|        |                                                    |
|        |                                                    |
|        |                                                    |
|        |                                                    |
|        |                                                    |

B. Selezionare "Avanti" per passare allo schermo successivo.

| Previous | Select Your Region              |  |
|----------|---------------------------------|--|
| Next     | Current region: Netherlands,The |  |
| Cancel   | Change your region:             |  |
|          | Afghanistan                     |  |
|          | Albania                         |  |
|          | Algeria                         |  |
|          | American Samoa                  |  |
|          | Andorra                         |  |
|          | Angola                          |  |
|          | Antarctica                      |  |
|          | 1 of 222                        |  |

C. Selezionare la propria regione nella lista delle regioni e premere "Avanti" per passare allo schermo successivo.
Il TotalMedia chiederà quale dispositivo video si vuole usare per la scansione dei canali. Poiché il ricevitore TV digitale USB ha 2 sintonizzatori, ci sono 2 dispositivi ('Filtro AF9015 BDA' e 'Filtro\_1 AF9015 BDA) disponibili nel TotalMedia.

| Previous | Select video Device |
|----------|---------------------|
| Next     | AF9015 BDA Filter   |
| Cancel   | AF9015 BDA Filter_1 |
|          |                     |
|          |                     |
|          |                     |
|          |                     |
|          |                     |
|          | 1 of 2              |
|          |                     |
|          |                     |

D. Selezionare "Filtro AF9015 BDA" come dispositivo video per ricercare i canali e premere "Avanti" per continuare.

|          | Scan Channels                                                       |
|----------|---------------------------------------------------------------------|
| Previous | Scan for available channels. This process may take several minutes. |
| Next     | Use LCN(Local Channel Number)                                       |
| Cancel   | Start                                                               |
|          | Ch. Name                                                            |
|          |                                                                     |
|          |                                                                     |
|          |                                                                     |
|          |                                                                     |
|          |                                                                     |
|          |                                                                     |

E. Adesso l'Assistente è pronto per ricercare i canali. Premere "Start" per iniziare la scansione dei canali.

Durante la scansione si potrà vedere la barra di progressione che indica la progressione della scansione. I canali trovati appariranno nell'elenco dei canali sotto la barra di progressione.

Una volta completata la scansione dei canali, l'assistente mostrerà un messaggio popup che dice quanti canali sono stati trovati.

F. Premere "OK" per passare allo schermo successivo.

L'assistente mostrerà l'elenco dei canali trovati e un'anteprima del primo canale dell'elenco.

|                              | Scan Cl  | annels                        |              |
|------------------------------|----------|-------------------------------|--------------|
| Previous                     | Scan for | available channels. This proc | ess may take |
| Next                         |          | LCN(Local Channel Number)     |              |
| Cancel                       | Start    |                               |              |
|                              |          |                               |              |
|                              |          | Name                          |              |
|                              | 1        | Nederland 1                   |              |
|                              |          | Nederland 2                   |              |
|                              |          | Nederland 3                   |              |
|                              |          | TV Noord-Holland              |              |
| and the second second second |          |                               |              |
|                              | 5        | Veronica/Jetix                |              |

G. Premere "Avanti" per passare allo schermo successivo.

| Previous | Set Up Two Tuners                                                                                |
|----------|--------------------------------------------------------------------------------------------------|
| Next     | There are two tuners in your computer. With two<br>tuners, you can watch TV on one channel while |
| Cancel   | recording from another. Do you want to configure<br>two tuners?                                  |
|          |                                                                                                  |
|          | ) Yes                                                                                            |
|          | No                                                                                               |
|          |                                                                                                  |
|          |                                                                                                  |
|          |                                                                                                  |

H. TotalMedia chiederà se si vogliono usare entrambi i sintonizzatori per il TotalMedia. Premere "Sì" e "Avanti" per continuare.

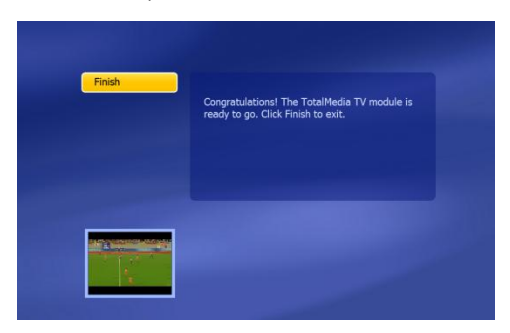

Adesso l'assistente è pronto e il ricevitore TV digitale USB è pronto per essere usato.

I. Premere "Fine" per chiudere l'impostazione dei canali TV.

#### 5.3 TV

Per guardare la TV, selezionare "TV" nel menù principale del TotalMedia. TotalMedia aprirà la finestra TV e mostrerà il canale correntemente attivo.

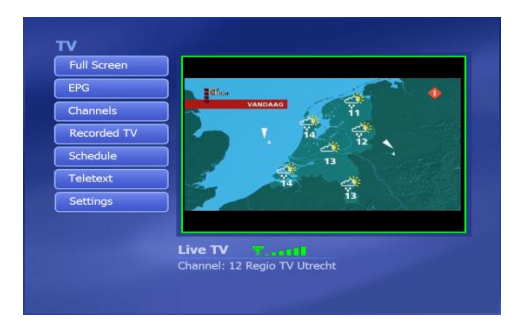

È possibile navigare tra i canali con i pulsanti CH + e CH - del telecomando.

<u>Nota:</u> Se ci sono anche dei canali radio non criptati nella zona, questi canali appariranno nell'elenco dei canali TV. Una volta selezionato un canale radio, il suono sarà riprodotto tramite gli auricolari e apparirà un'icona di radio nella finestra TV.

Per cambiare il sintonizzatore attivo, premere il pulsante "Fonte" del telecomando e selezionare "DVB-T" o DVB-T2".

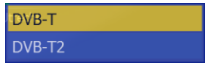

Il TotalMedia passerà sull'altro sintonizzatore. Ciò permette di registrare un canale sul primo sintonizzatore, e di vedere un altro canale sul secondo sintonizzatore o viceversa.

Per avviare la funzione PiP (Picture in Picture) del ricevitore, premere CTRL + SHIFT + W sulla tastiera del computer e selezionare "PiP".

| Single |  |
|--------|--|
| PIP    |  |

Il TotalMedia caricherà il canale del secondo sintonizzatore in una finestra all'angolo basso a sinistra dello schermo:

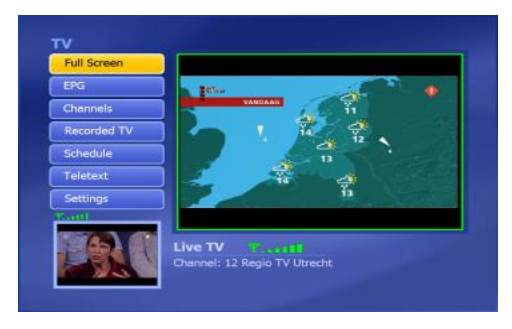

Per passare dallo schermo principale alla finestra di anteprima del PiP, premere CTRL + TAB della tastiera. I sintonizzatori cambieranno, mostrando la finestra di anteprima del PiP sullo schermo principale e viceversa.

#### 5.4 Telecomando

Il ricevitore TV digitale USB è dotato di telecomando. Questo telecomando può essere usato per manovrare il software TotalMedia, cui installazione è stata trattata nel precedente capitolo.

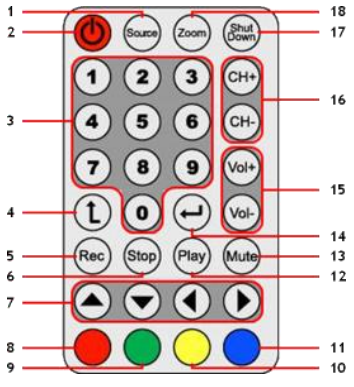

|    |                    | 10                                                          |
|----|--------------------|-------------------------------------------------------------|
| N° | Pulsante           | Descrizione                                                 |
| 1  | Fonte              | Permette di passare tra i 2 sintonizzatori                  |
| 2  | Power              | Avvia il software TotalMedia                                |
| 3  | Tasti numerici     | Serve per selezionare i canali                              |
| 4  | Indietro           | Torna al canale precedente                                  |
| 5  | Rec                | Avvia registrazione                                         |
| 6  | Stop               | Ferma registrazione / riproduzione                          |
| 7  | Freccia in su      | Permette di navigare nel software TotalMedia                |
| 8  | Torna (Rosso)      | Torna allo schermo precedente                               |
| 9  | Istantanea (Verde) | Fa un'istantanea dello schermo TV corrente                  |
| 10 | TV (Giallo)        | Salta direttamente alla modalità TV del software TotalMedia |
| 11 | EPG (Blu)          | Mostra la guida EPG                                         |
| 12 | Play               | Avvia la riproduzione                                       |
| 13 | Mute               | Attiva e disattiva il silenziatore del suono                |
| 14 | Enter              | Conferma la selezione                                       |
| 15 | Vol + / Vol -      | Alza / abbassa il volume                                    |
| 16 | CH + / CH -        | Canale successivo / precedente                              |
| 17 | Shutdown           | Arresta il computer                                         |
| 18 | Zoom               | Modalità TV a tutto schermo                                 |

Per usare il telecomando, è necessario rimuovere la striscia di plastica della batteria situata nella parte inferiore del telecomando.

<u>Nota per l'arresto :</u> Quando si hanno finestre aperte e si preme il pulsante '**Arresto**' sul telecomando, apparirà un popup di arresto sullo schermo. Premere il pulsante '**Power**' del telecomando per spegnere il computer o premere un altro pulsante per cancellare la procedura di arresto.

#### 5.5 Spiegazione dei tasti di scelta rapida

Il software TotalMedia può essere manovrato anche con la tastiera. Con i tasti di scelta rapida, si può accedere a specifiche funzioni del software. Le più comuni sono elencate di seguito, ma l'elenco completo può essere trovato nell'Assistente TotalMedia, a cui si può accedere premendo il pulsante 'F1' della tastiera

| Tasto             | Descrizione                                                              |
|-------------------|--------------------------------------------------------------------------|
| Freccia in su     | Permette di navigare nel TotalMedia                                      |
| Enter             | Conferma la selezione                                                    |
| Backspace         | Torna allo schermo precedente                                            |
| F1                | Apre l'Assistente TotalMedia                                             |
| F2                | Attiva scarto orario (Time Shifting)                                     |
| F5                | Fa un'istantanea del Canale TV sul display                               |
| F6                | Passa a Canale Audio (Solo per Suono TV Multicanale)                     |
| F8                | Mute                                                                     |
| F9                | Abbassa il Volume                                                        |
| F10               | Alza il Volume                                                           |
| F11               | Cambia tra gli ultimi 2 canali                                           |
| Ctrl + [+]        | Canale successivo                                                        |
| Ctrl + [-]        | Canale precedente                                                        |
| Ctrl + Alt + F12  | Entra / Esce dal TotalMedia                                              |
| Ctrl + T          | Avvia Live TV                                                            |
| Ctrl + I          | Avvia modalità Foto                                                      |
| Ctrl + E          | Avvia modalità Video                                                     |
| Ctrl + Shift + W  | Cambia tra modalità Single e PiP                                         |
| Ctrl + Tab        | Cambia sintonizzatori tra lo schermo principale e PiP                    |
| Alt + Enter       | Entra / Esce dalla modalità a tutto schermo                              |
| Nota TotalMedia · | Per ulteriori informazioni sulle funzioni e sulle onzioni del TotalMedia |

<u>Nota TotalMedia</u>: Per ulteriori informazioni sulle funzioni e sulle opzioni del TotalMedia, si può usare la funzione assistente incorporata, a cui si può accedere premendo 'F1' della tastiera mentre il software è in funzione.

# Buon uso del ricevitore TV digitale USB!

# Conceptronic CTVDIGDUAL Manual do utilizador

# Parabéns pela compra do seu Receptor de TV Digital Duplo da Conceptronic.

Este manual de utilizador fornece-lhe uma explicação passo-a-passo sobre como instalar e usar o Receptor de TV Digital Duplo Conceptronic.

Se precisar de mais informação ou suporte para o seu produto, aconselhamo-lo a visitar a nossa página Web Service & Support em <u>www.conceptronic.net/support</u> e a seleccionar uma das seguintes opções:

- FAQ : Base de dados das Perguntas Mais Frequentes
  - **Downloads** : Manuais, controladores, firmware e mais transferências
- Contact : Contacte o suporte da Conceptronic

Para informações gerais sobre os produtos da Conceptronic visite a página Web da Conceptronic em <u>www.conceptronic.net</u>.

A informação contida neste manual baseia-se no Windows 7 e no Windows Vista, e pode ser diferente do seu computador no caso de estar a usar um sistema operativo diferente.

### 1. Introdução

Assista a televisão digital de transmissão livre ou ouça emissoras digitais de rádio de transmissão livre onde quer que esteja, em casa, de férias ou numa viagem de negócios. Com esta solução, pode transformar facilmente o seu PC, computador portátil ou netbook numa televisão digital.

O receptor USB DVB-T Duplo (Digital Video Broadcasting Terrestrial - Transmissão Terrestre de Vídeo Digital) é compatível com todos os canais de recepção digital livre de televisão e rádio.

Pode ver televisão de alta qualidade no ecrã inteiro ou pode programar para gravar.

Graças ao duplo sintonizador é fácil assistir (ou gravar) canais de televisão digital com as funções Picture-in-Picture no seu PC, computador portátil ou netbook.

#### 2. Conteúdo da embalagem

A embalagem do Receptor de TV Digital Duplo da Conceptronic contém os seguintes elementos:

- Receptor de TV Digital Duplo da Conceptronic
- Antena magnética DVB-T (com ventosa de borracha para superfícies planas não magnéticas)
- Cabo de extensão USB
- Comando com pilhas (CR2025)
- CD-ROM do produto
- Este manual de utilizador multilingue
- Garantia e Declaração de conformidade CE

#### 3. Instalação do hardware

Antes de instalar os controladores e o software, tem de ligar o receptor de TV digital USB ao seu computador.

- A. Ligue o seu computador.
- B. Ligue a antena DVB-T à entrada de antena do seu receptor de TV digital USB.
- C. Ligue o receptor de TV digital USB a uma porta USB livre do seu computador.

<u>Recomendação:</u> Se quiser aumentar a distância entre o receptor de TV digital USB e o seu computador, pode usar o cabo de extensão USB incluído na embalagem.

O seu computador vai reconhecer o novo hardware e mostra o assistente de instalação. Pode ignorar este assistente de instalação de hardware e passar à instalação do controlador e do software no **capítulo 4**.

### 4. Instalação do controlador e do software

Quando o receptor de TV digital USB estiver ligado ao seu computador, pode instalar os controladores e o software.

- A. Insira o CD-ROM na unidade óptica do seu computador. A opção de reprodução automática aparece automaticamente. Clique em "Run Autorun.exe" para abrir o menu de reprodução automática.
  - Nota: Se a opção de reprodução automática não aparecer, pode abrir o menu indo a "Computer" (Computador) e fazendo um duplo clique na sua unidade óptica.

| CONCEPTRONIC                                                                                              | CTVDIGDUAL<br>Digital Dual TV Receiver |
|----------------------------------------------------------------------------------------------------|----------------------------------------|
| (Install CTVDIGDUAL Drivers)<br>(Install Remote Control Drivers)<br>(Install Arcsoft TotalMedia Software) |                                        |
| Install Adobe Reader<br>View User Manual                                                                  | 2                                      |
| Lounge Collection                                                                                         | BROWSE EXIT                            |

Tem de instalar 3 pacotes de modo a poder usar o receptor de TV digital USB: Os controladores do CTVDIGDUAL, os controladores do comando e o software Arcsoft TotalMedia.

- B. Seleccione a opção "Install CTVDIGDUAL Drivers" (Instalar controladores do CTVDIGDUAL) no menu de execução automática. O Assistente de Configuração dos Controladores aparece.
- C. Prima "Start" (Iniciar) para instalar os controladores no seu computador.
- D. Quando a instalação estiver concluída, clique em "OK" para fechar o Assistente de Configuração do Controlador.

Pode agora prosseguir com a instalação dos controladores do comando.

- E. Seleccione a opção "Install Remote Control Drivers" (Instalar controladores do comando) no menu de execução automática. O Assistente de Configuração aparece.
- F. Prima "Next" (Seguinte) para instalar os controladores do comando no seu computador.

Quando a instalação estiver concluída, o Assistente de Configuração fecha-se automaticamente.

Pode agora prosseguir com a instalação do software Arcsoft Totalmedia.

- G. Seleccione a opção "Install Arcsoft TotalMedia Software" (Instalar software Arcsoft TotalMedia) no menu de execução automática. O Assistente de Configuração aparece.
- H. Seleccione o seu idioma no Assistente de Configuração e clique em "ÔK" para continuar.
- A página de introdução ao Assistente de Configuração aparece. Clique em "Next" (Seguinte) para continuar.
- J. Aceite o Acordo de Licença premindo "Yes" (Sim) para prosseguir.
- K. Introduza o seu nome no campo "User Name" (Nome de utilizador) e a chave de licença no campo "License Key" (Chave de licença). Clique em "Next" (Seguinte) para continuar.
- Nota: Pode encontrar a sua chave de licença na caixa do CD-ROM do produto.

| ArcSoft TotalMedia 3.5                                 |                      |
|--------------------------------------------------------|----------------------|
| Customer Information<br>Please enter your information. | ArcSoft              |
| Liser Name:                                            |                      |
| < Enter your name here ><br>License Key.               |                      |
| < Enter your license key here >                        |                      |
|                                                        |                      |
|                                                        |                      |
| Instal Shield                                          |                      |
|                                                        | < Back Next > Cancel |

- L. Seleccione o directório de instalação premindo o botão "Browse" (Procurar) ou mantenha a localização predefinida. Clique em "Next" (Seguinte) para continuar.
- M. Mude o nome da pasta do programa ou mantenha o nome predefinido. Clique em "Next" (Seguinte) para continuar.

O Assistente de Configuração vai agora instalar o software no seu computador, no idioma que escolheu.

 Quando a instalação estiver concluída, clique em "Finish" (Terminar) para fechar o Assistente de Configuração.

Nota: É aconselhável reiniciar o seu computador depois da instalação.

O software está agora pronto a ser usado. Pode seguir para o **capítulo 5** deste manual para obter mais instruções sobre como usar o receptor de TV digital USB.

### 5. Usar o receptor de TV digital USB

#### 5.1 Iniciar o TotalMedia

Quando a instalação dos controladores e do software estiver concluída e depois de ter reiniciado o seu computador, pode começar a usar o receptor de TV digital USB com o software TotalMedia. Pode iniciar o software TotalMedia de várias maneiras:

- Clique em "Start" (Iniciar), "All Programs" (Todos os programas), ArcSoft TotalMedia 3.5", "TotalMedia 3.5".
- Faça um duplo clique no atalho do TotalMedia no seu ambiente de trabalho.
- Carregue no botão 'Power' (Ligar/ Desligar) do comando.
- Carregue em Ctrl + Alt + F12 no seu teclado.
- Faça um duplo clique no ícone TotalMedia da bandeja do sistema.

Quando iniciar a aplicação TotalMedia, vai poder ver o menu principal do software:

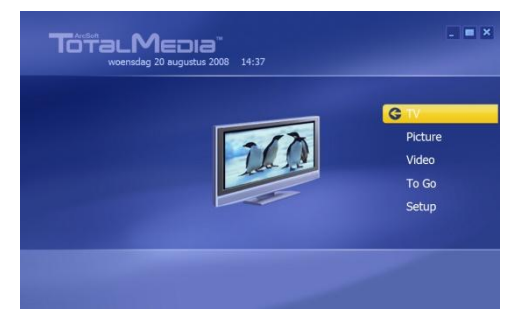

O menu do TotalMedia oferece várias opções para reproduzir televisão, ficheiros multimédia e a configuração da aplicação:

| тν      | Ver televisão                                     |
|---------|---------------------------------------------------|
| Picture | Ver imagens                                       |
| Video   | Reproduzir gravações ou outros ficheiros de vídeo |
| To Go   | Usar o TotalMedia To Go para dispositivos móveis  |
| Setup   | Configurar o TotalMedia                           |

#### 5.2 Configurar canais de televisão e emissoras de rádio

A. Seleccione a opção "TV" com o teclado, o rato ou o comando.

O software TotalMedia vai carregar a secção de TV do software.

Quando o software não tiver sido usado antes para ver TV digital, o Assistente de Sinal de TV vai aparecer no seu ecrã para o ajudar na configuração do seu sinal de DVB-T.

| i v Signai |                                                    |
|------------|----------------------------------------------------|
|            | Welcome to Set Up Your TV Signal wizard            |
| Next       | Select "Next" to begin configuring your TV signal. |
| Cancel     |                                                    |
|            |                                                    |
|            |                                                    |
|            |                                                    |
|            |                                                    |
|            |                                                    |
|            |                                                    |
|            |                                                    |
|            |                                                    |

B. Seleccione 'Next' (Seguinte) para prosseguir para o próximo ecrã do assistente.

| Previous | Select Your Region              |
|----------|---------------------------------|
| Next     | Current region: Netherlands,The |
| Cancel   | Change your region:             |
|          | Afghanistan                     |
|          | Albania                         |
|          | Algeria                         |
|          | American Samoa                  |
|          | Andorra                         |
|          | Angola                          |
|          | Antarctica                      |
|          | 1 of 222                        |

C. Seleccione a sua região na lista de regiões e seleccione "Next" (Seguinte) para continuar para o próximo ecrã do assistente.

O TotalMedia vai perguntar qual o dispositivo de vídeo que pretende usar para a pesquisa de canais. Dado que o receptor de TV digital USB tem dois sintonizadores, o TotalMedia vai apresentar dois dispositivos ('AF9015 BDA Filter' e 'AF9015 BDA Filter\_1').

| Previous | Select Video Device |
|----------|---------------------|
| Next     | AF9015 BDA Filter   |
| Cancel   | AF9015 BDA Filter_1 |
|          |                     |
|          |                     |
|          |                     |
|          |                     |
| -        | 1 of 2              |
|          |                     |

D. Seleccione o "AF9015 BDA Filter" como dispositivo de vídeo para a pesquisa de canais e seleccione "Next" (Seguinte) para prosseguir.

|          | Scan Channels                                                         |
|----------|-----------------------------------------------------------------------|
| Previous | Scan for available channels. This process may take<br>several minutes |
| Next     | Use LCN(Local Channel Number)                                         |
| Cancel   | Start                                                                 |
| Man      | Ch. Name                                                              |
|          |                                                                       |

E. O assistente está agora pronto para procurar os seus canais. Seleccione "Start" (Iniciar) para dar início à pesquisa de canais. Durante a pesquisa, vai poder ver uma barra de progresso indicando o progresso da mesma. Os canais encontrados são apresentados na lista de canais, debaixo da barra de progresso.

Quando a pesquisa de canais estiver concluída, o assistente mostra-lhe uma mensagem informando quantos canais foram encontrados.

| ArcSoft TotalMedia        |
|---------------------------|
| 46 channel(s) were found. |
|                           |
|                           |
|                           |
|                           |
| ОК                        |
|                           |
|                           |

F. Seleccione "OK" para prosseguir para o próximo ecrã do assistente.

O assistente vai mostrar a lista dos canais encontrados e uma pré-visualização do primeiro canal da lista.

|          | Scan Ch               | annels                                            |          |
|----------|-----------------------|---------------------------------------------------|----------|
| Previous | Scan for<br>several r | available channels. This process<br>ninutes.      | may take |
| Next     | 🗌 Use                 | LCN(Local Channel Number)                         |          |
| Cancel   | Start                 | <b>N</b>                                          |          |
|          |                       |                                                   |          |
|          |                       | Name                                              |          |
|          | 1                     | Nederland 1                                       |          |
|          |                       | Nederland 2                                       |          |
|          |                       |                                                   |          |
| 7.00     |                       | Nederland 3                                       |          |
|          |                       | Nederland 3<br>TV Noord-Holland                   |          |
|          | 3<br>4<br>5           | Nederland 3<br>TV Noord-Holland<br>Veronica/Jetix |          |

G. Seleccione 'Next' (Seguinte) para prosseguir para o próximo ecrã do assistente.

| Previous | Set Up Two Tuners                                                                                |
|----------|--------------------------------------------------------------------------------------------------|
| Next     | There are two tuners in your computer. With two<br>tuners, you can watch TV on one channel while |
| Cancel   | recording from another. Do you want to configure<br>two tuners?                                  |
|          |                                                                                                  |
|          | () Yes                                                                                           |
|          | No                                                                                               |
|          |                                                                                                  |
|          |                                                                                                  |
|          |                                                                                                  |

H. O TotalMedia vai perguntar se deseja usar ambos os sintonizadores com o TotalMedia. Seleccione "Yes" (Sim) e seleccione "Next" (Seguinte) para prosseguir.

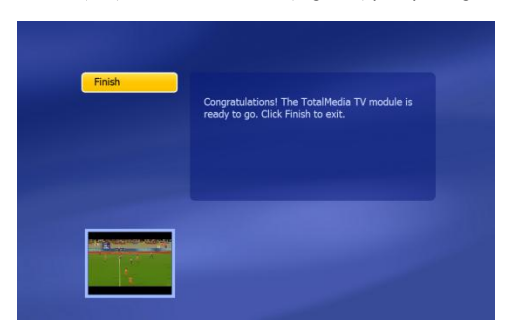

O assistente está agora pronto e o seu receptor de TV digital USB já pode ser usado.

I. Seleccione "Finish" (Terminar) para fechar a configuração de canais de televisão.

#### 5.3 Ver televisão

Para ver televisão, seleccione "TV" no menu principal do TotalMedia.

O TotalMedia vai abrir a janela de televisão e apresenta o canal activo no momento.

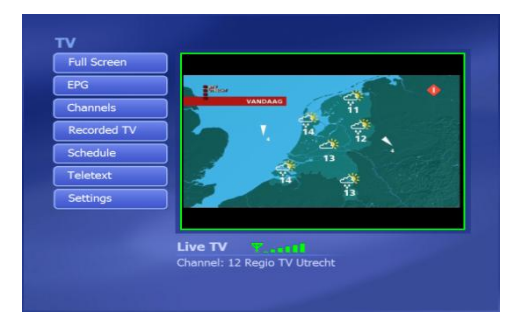

Pode navegar pelos canais com os botões CH + e CH - do comando.

<u>Nota:</u> Se também existirem canais de rádio de transmissão livre na sua zona, esses canais também aparecerão na sua lista de canais de televisão. Quando seleccionar um dos canais de rádio, o som é transmitido pelas suas colunas e aparece um ícone de rádio na janela da televisão.

Para trocar o sintonizador activo, prima o botão "Source" (Fonte) do comando, e seleccione "DVB-T" ou DVB-T2".

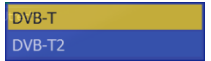

O TotalMedia alterna entre um e outro sintonizador. Isto permite-lhe gravar um canal no primeiro sintonizador e ver outro canal no segundo sintonizador, ou vice-versa.

Para iniciar a opção PiP (Picture in Picture) do receptor de TV digital USB, prima CTRL + SHIFT + W no teclado do seu computador, e seleccione "PiP".

| Single |  |
|--------|--|
| PIP    |  |

O TotalMedia vai abrir o canal do segundo sintonizador numa pequena janela no canto inferior esquerdo do ecrã:

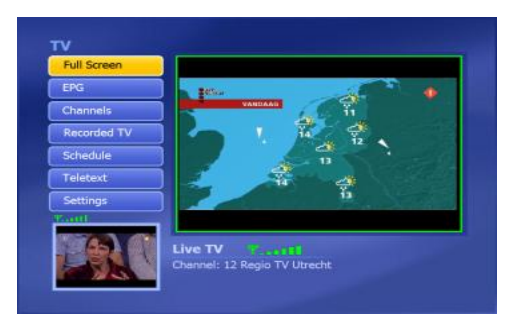

Para alternar entre o ecrã principal e a janela pequena de pré-visualização PiP, prima CTRL + TAB no seu teclado. Os sintonizadores são então trocados, mostrando a janela de prévisualização PiP no ecrã principal e vice-versa.

#### 5.4 O comando

O receptor de TV digital USB é entregue com um comando. Este comando pode ser usado para trabalhar com o software TotalMedia, que é instalado tal como se descreve no capítulo anterior.

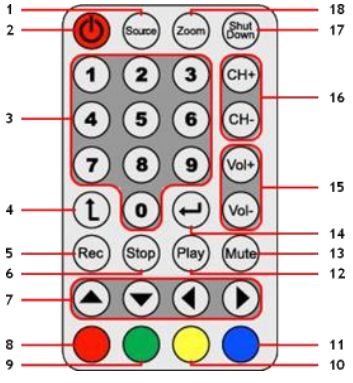

| N° | Tecla                 | Descrição                                                 |
|----|-----------------------|-----------------------------------------------------------|
| 1  | Source                | Alternar entre os dois sintonizadores                     |
| 2  | Power                 | Iniciar o software TotalMedia                             |
| 3  | Teclas numéricas      | Selecção directa de canal                                 |
| 4  | Retroceder            | Muda para o canal anterior                                |
| 5  | Rec                   | Começa a gravar                                           |
| 6  | Stop                  | Parar de gravar/ parar a reprodução                       |
| 7  | Teclas de direcção    | Navegar pelo software TotalMedia                          |
| 8  | Retroceder (Vermelho) | Voltar ao ecrã anterior                                   |
| 9  | Snapshot (Verde)      | Faz uma instantânea do ecrã de TV actual                  |
| 10 | TV (Amarelo)          | Vai directamente para o modo de TV do software TotalMedia |
| 11 | EPG (Azul)            | Mostra o guia EPG                                         |
| 12 | Play                  | Começa a reprodução                                       |
| 13 | Mute                  | Activa/ desactiva o som.                                  |
| 14 | Enter                 | Confirmar a selecção                                      |
| 15 | Vol + / Vol -         | Aumenta/ diminui o volume                                 |
| 16 | CH + / CH -           | Canal seguinte/ canal anterior                            |
| 17 | Shutdown              | Desliga o computador                                      |
| 18 | Zoom                  | Alternar o modo de TV de ecrã completo                    |

Para poder usar o comando, precisa de retirar a tira de plástico das pilhas na parte de trás do comando.

#### Nota de encerramento:

Quando estiver no Windows e carregar na tecla de 'Shutdown' (Desligar) no comando, vai aparecer uma janela de encerramento no seu ecrã. Carregue na tecla 'Power' (Ligar/ Desligar) do comando para desligar o seu computador ou carregue noutra tecla para cancelar o processo de encerramento.

#### 5.5 Explicação dos atalhos do teclado

Também se pode operar o software TotalMedia com o teclado. Através dos atalhos do teclado pode chegar a diversas características do software. Os atalhos de teclado mais comuns são apresentados abaixo, mas pode ver uma lista completa na ajuda do TotalMedia, à qual se pode aceder premindo a tecla' F1' do seu teclado.

| Tecla               | Descrição do atalho                                                |
|---------------------|--------------------------------------------------------------------|
| Teclas de direcção  | Navegar pelo TotalMedia                                            |
| Enter               | Activar a selecção                                                 |
| Tecla de retrocesso | Voltar ao ecrã anterior                                            |
| F1                  | Abrir a Ajuda do TotalMedia                                        |
| F2                  | Activar a diferença horária (Time Shifting)                        |
| F5                  | Tirar um instantâneo do Canal de TV visualizado                    |
| F6                  | Trocar de canal de som (apenas para televisões com Som Multicanal) |
| F8                  | Desactivar o som                                                   |
| F9                  | Diminuir o volume                                                  |
| F10                 | Aumentar o volume                                                  |
| F11                 | Alternar entre os 2 últimos canais                                 |
| Ctrl + [+]          | Canal seguinte                                                     |
| Ctrl + [-]          | Canal anterior                                                     |
| Ctrl + Alt + F12    | Entrar/ Sair do TotalMedia                                         |
| Ctrl + T            | Iniciar a Live TV                                                  |
| Ctrl + I            | Iniciar o modo de imagem                                           |
| Ctrl + E            | Iniciar o modo de vídeo                                            |
| Ctrl + Shift + W    | Alternar entre o Modo simples e o Modo PiP                         |
| Ctrl + Tab          | Trocar os sintonizadores entre o ecrã principal e o ecrã PiP       |
| Alt + Enter         | Entrar / Sair do Modo de Ecrã Total                                |

#### Nota acerca do TotalMedia:

Para mais informações acerca das funções e opções do TotalMedia pode usar a função de ajuda incorporada, à qual pode aceder carregando na tecla 'F1' do seu teclado enquanto o software está a correr.

# Divirta-se com o seu receptor de TV digital USB!